Министерство образования и науки Российской Федерации Южно-Уральский государственный университет

744(07) К24

# ЗАДАНИЕ «РЕЗЬБА»

## (В ПРОГРАММЕ КОМПАС-3D V13)

Методические указания по выполнению

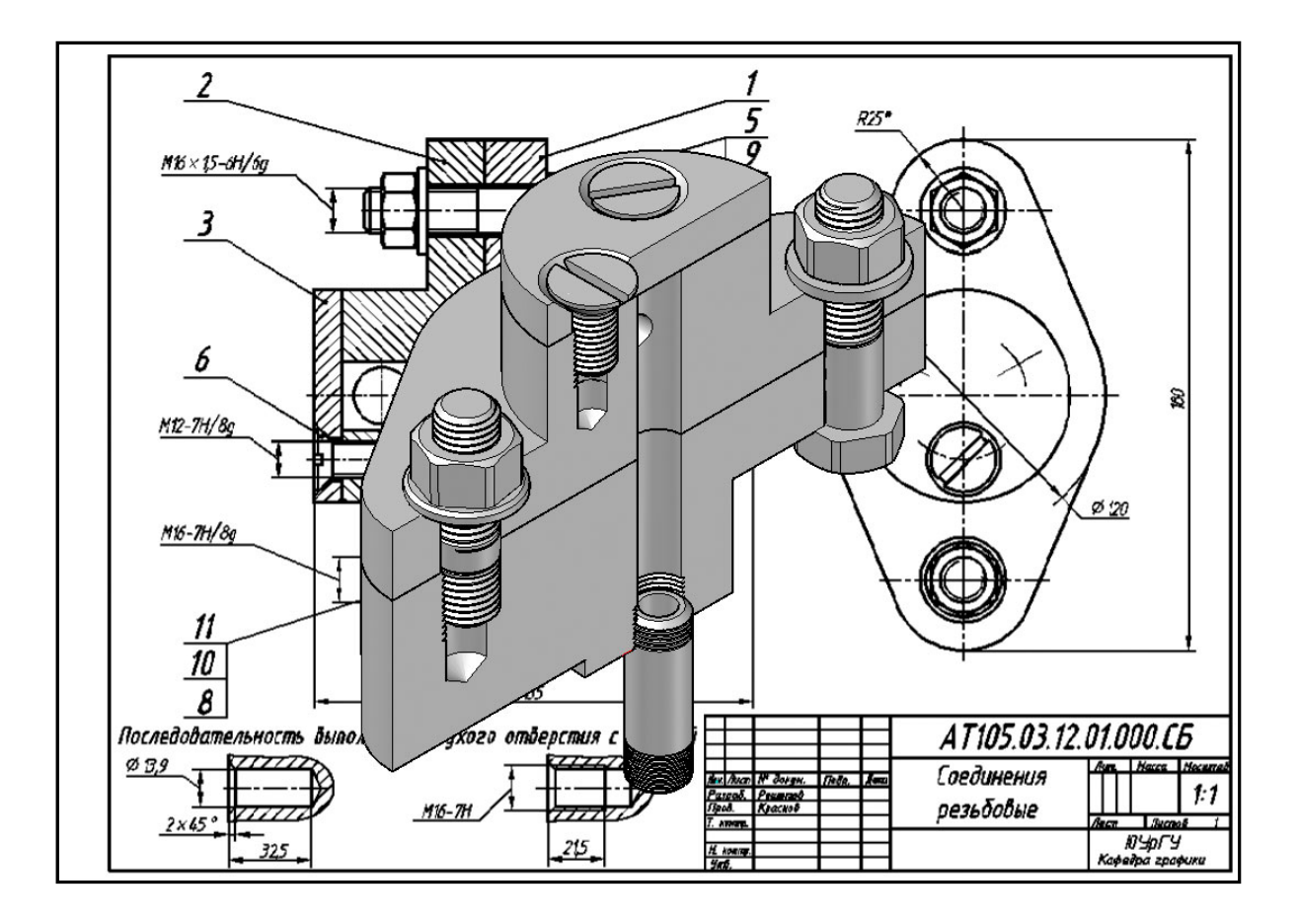

Челябинск 2015

### МИНИСТЕРСТВО ОБРАЗОВАНИЯ И НАУКИ РОССИЙСКОЙ ФЕДЕРАЦИИ ЮЖНО-УРАЛЬСКИЙ ГОСУДАРСТВЕННЫЙ УНИВЕРСИТЕТ КАФЕДРА ГРАФИКИ

744(07) К24

# ЗАДАНИЕ «РЕЗЬБА» (В ПРОГРАММЕ КОМПАС – 3D V13)

Методические указания по выполнению

Челябинск Издательский центр ЮУрГУ 2015

### УДК [744:621](076.5) + 621.99(076.5) К24

Одобрено учебно-методической комиссией архитектурно-строительного факультета.

### Рецензент: Смирнов В.А., канд. техн. наук, доцент

К24

Задание «Резьба» (в программе Компас – 3D V13): Методические указания по выполнению Сост.: Л.Л. Карманова, А.Л. Решетов, Т.Ю. Попцова.– Челябинск: Издательский центр ЮУрГУ, 2015. – 52 с.

В пособии рассмотрены способы создания сборочных чертежей резьбовых соединений с использованием библиотек программы Компас – 3D V13. Правила вычерчивания разъемных резьбовых соединений деталей с помощью болта и шпильки. Пособие содержит необходимый справочный материал по рассматриваемым вопросам. Пособие предназначено для студентов всех специальностей, проходящих обучение на кафедре графики.

УДК [744:621](076.5) + 621.99(076.5)

ISBN

© Издательский центр ЮУрГУ, 2015.

### ОГЛАВЛЕНИЕ

| 4  |
|----|
| 22 |
| 34 |
| 50 |
| 52 |
|    |

**Цель**: изучить ГОСТ 2.311-68, 2.109-73, 2.108-68. Построить соединений деталей с помощью разъемных соединений: а) соединение болтом, б) соединение шпилькой.

### ЧАСТЬ І СОЕДИНЕНИЕ БОЛТОМ

### Этапы работы

### Построение контуров скрепляемых деталей

Задание выполняется по технологии 2-D чертежа.

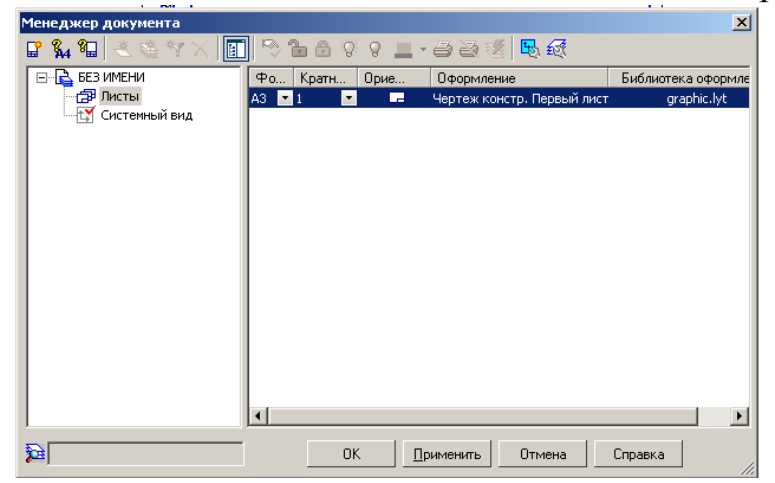

Рис. 1. Менеджер документа

Создать файл «Чертеж». С помощью менеджер документа (рис. 1) изменим формат чертежа на А3 горизонтальный. С помощью панели «Геометрия» вычертить контур по заданным размерам (рис. 2).

Размеры не проставлять!

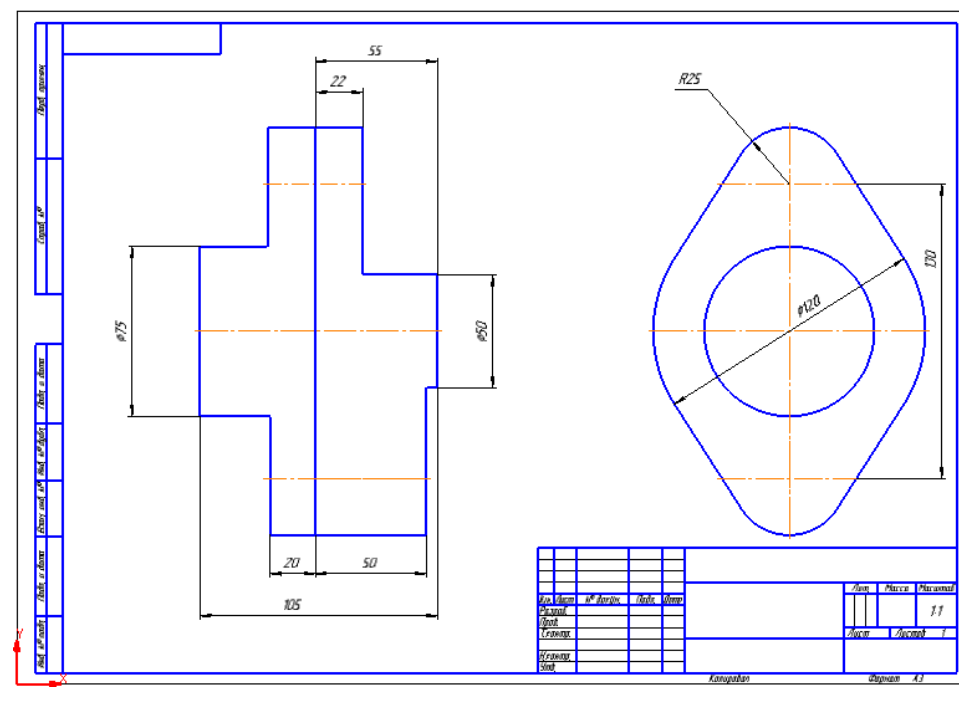

Рис. 2. Чертеж

## Построение соединения болтом

Исходные данные приведены в таблице 1

Таблица 1

| Соединение деталей болтами |                                                                                                 |           |          |             |                                  |        |  |  |  |  |
|----------------------------|-------------------------------------------------------------------------------------------------|-----------|----------|-------------|----------------------------------|--------|--|--|--|--|
| Креп                       | Крепежные изделия исполнения 1: Болт I OC1 //98-/0, Гаика I OC1 5915-/0, Шайба<br>ГОСТ 11371-78 |           |          |             |                                  |        |  |  |  |  |
|                            | Harry                                                                                           |           |          |             |                                  | Тол-   |  |  |  |  |
| N⁰                         | НОМИ-                                                                                           | IIIan     | Класс    | Марка стали |                                  | щина   |  |  |  |  |
| ва-                        | нальныи                                                                                         | man fra   | точности | болта,      | Вид                              | покры- |  |  |  |  |
| ри-                        | диаметр                                                                                         | резьоы    | ГОСТ     | гайки,      | покрытия                         | кры-   |  |  |  |  |
| анта                       | резьоы                                                                                          | оолта     | 16093-81 | шайбы       | -                                | тия,   |  |  |  |  |
|                            | оолта                                                                                           |           |          |             |                                  | МКМ    |  |  |  |  |
| 1                          | 14                                                                                              | мелкий    | Средний  | Сталь 10кп  | Цинковое хромат.                 | 12     |  |  |  |  |
| 2                          | 20                                                                                              | Крупный   | Точный   | Ст 3        | Никелевое                        | 18     |  |  |  |  |
| 3                          | 16                                                                                              | мелкий    | Средний  | Сталь 10    | Оловянное                        | 15     |  |  |  |  |
| 4                          | 12                                                                                              | Крупный   | Точный   | Сталь 20    | Оксидное пропитан-<br>ное маслом | 12     |  |  |  |  |
| 5                          | 18                                                                                              | мелкий    | Средний  | Сталь 10кп  | Никелевое                        | 15     |  |  |  |  |
| 6                          | 14                                                                                              | Крупный   | Точный   | Сталь 35    | Оловянное                        | 18     |  |  |  |  |
| 7                          | 16                                                                                              | мелкий    | Средний  | Сталь 20    | Цинковое                         | 12     |  |  |  |  |
| 0                          | 1.4                                                                                             | IC        | T        | C 45        | Кадмиевое                        | 10     |  |  |  |  |
| 8                          | 14                                                                                              | крупныи   | 1 очныи  | Сталь 45    | хромат.                          | 12     |  |  |  |  |
| 9                          | 18                                                                                              | Крупный   | Средний  | Сталь 10кп  | Оловянное                        | 21     |  |  |  |  |
| 10                         | 12                                                                                              | мелкий    | Точный   | Ст 3        | Цинковое                         | 9      |  |  |  |  |
| 11                         | 20                                                                                              | Крупный   | Средний  | Сталь 10    | Оксидное пропитан-<br>ное маслом | 18     |  |  |  |  |
| 12                         | 10                                                                                              | мелкий    | Точный   | Сталь 20    | Никелевое                        | 21     |  |  |  |  |
| 13                         | 12                                                                                              | Крупный   | Средний  | Сталь 10кп  | Цинковое                         | 12     |  |  |  |  |
| 14                         | 18                                                                                              | мелкий    | Точный   | Сталь 35    | Оловянное                        | 18     |  |  |  |  |
| 15                         | 14                                                                                              | Крупный   | Средний  | Сталь 20    | Цинковое хромат.                 | 21     |  |  |  |  |
| 16                         | 16                                                                                              | мелкий    | Точный   | Сталь 45    | Цинковое                         | 12     |  |  |  |  |
| 17                         | 20                                                                                              | Крупный   | Средний  | Ст 3        | Никелевое                        | 24     |  |  |  |  |
| 18                         | 14                                                                                              | мелкий    | Точный   | Сталь 10кп  | Оловянное                        | 18     |  |  |  |  |
| 10                         | 12                                                                                              | Variation | Tour     | Станк 20    | Оксидное пропитан-               | 10     |  |  |  |  |
| 19                         | 12                                                                                              | крупный   | ТОЧНЫИ   | CTAJIE 20   | ное маслом                       | 12     |  |  |  |  |
| 20                         | 20                                                                                              | манкий    | Сранний  | Стани 35    | Кадмиевое                        | 15     |  |  |  |  |
| 20                         | 20                                                                                              | мслкии    | Среднии  | CTAJIE 55   | хромат.                          | 15     |  |  |  |  |
| 21                         | 16                                                                                              | Крупный   | Точный   | Сталь 45    | Никелевое                        | 12     |  |  |  |  |
| 22                         | 18                                                                                              | мелкий    | Средний  | Сталь 10кп  | Оловянное                        | 12     |  |  |  |  |
| 23                         | 14                                                                                              | Крупный   | Точный   | Сталь 20    | Цинковое                         | 15     |  |  |  |  |
| 24                         | 12                                                                                              | мелкий    | Средний  | Ст 3        | Цинковое<br>хромат.              | 12     |  |  |  |  |
| 25                         | 10                                                                                              | Крупный   | Точный   | Сталь 10кп  | Медное                           | 15     |  |  |  |  |
| 26                         | 16                                                                                              | Крупный   | Средний  | Сталь 20    | Серебряное                       | 24     |  |  |  |  |
| 27                         | 18                                                                                              | мелкий    | Точный   | Сталь 35    | Оловянное                        | 18     |  |  |  |  |
| 28                         | 12                                                                                              | Крупный   | Средний  | Сталь 45    | Медное                           | 12     |  |  |  |  |
| 29                         | 14                                                                                              | мелкий    | Точный   | Сталь 10    | Серебряное                       | 24     |  |  |  |  |
|                            | 1.5                                                                                             | TC        | <br>     |             | Оксидное пропитан-               | 10     |  |  |  |  |
| 30                         | 16                                                                                              | Крупный   | Средний  | Сталь 20    | ное маслом                       | 12     |  |  |  |  |

### Исходные данные для выполнения примера

Номинальный диаметр резьбы болта – 16 мм. Шаг резьбы – мелкий. Класс точности ГОСТ 16093-81 – средний. Марка стали болта, гайки и шайбы – Сталь 10. Вид покрытия деталей– оксидное, пропитанное маслом. Толщина покрытия – 3 мкм.

• Рассчитаем длину болта (рис. 3)

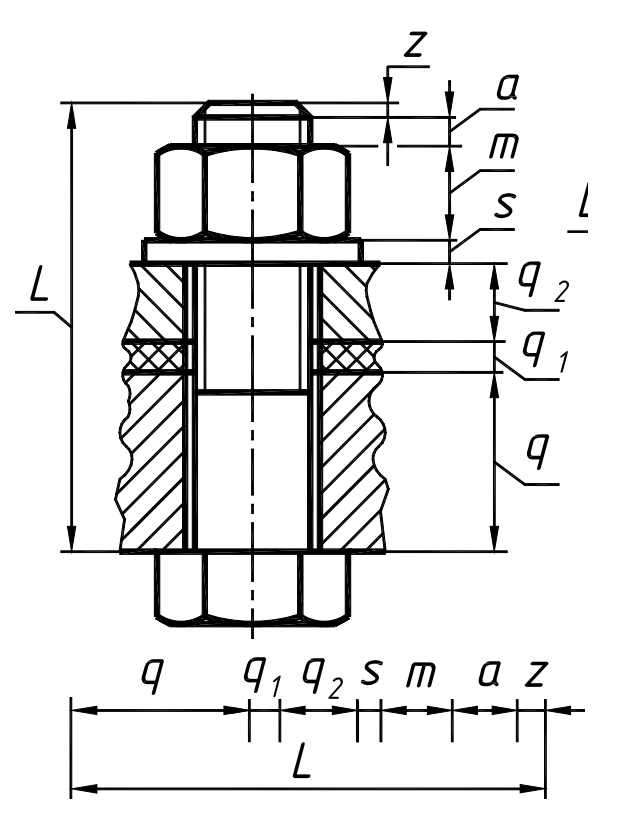

Рис. 3. Расчет длины болта

Длину болта L определим по формуле

$$\mathbf{L} = \mathbf{q} + \mathbf{q}_1 + \mathbf{s} + \mathbf{m} + \mathbf{a} + \mathbf{z},$$

где q = 22 мм,  $q_1 = 20$  мм – толщины соединяемых деталей (заданы);

#### s – толщина шайбы.

Согласно заданию, шайба должна быть исполнения 1 – без фаски. В соответствии с табл. 2 для болта с номинальным диаметром резьбы 16 мм – s = 3мм.

Таблица 2

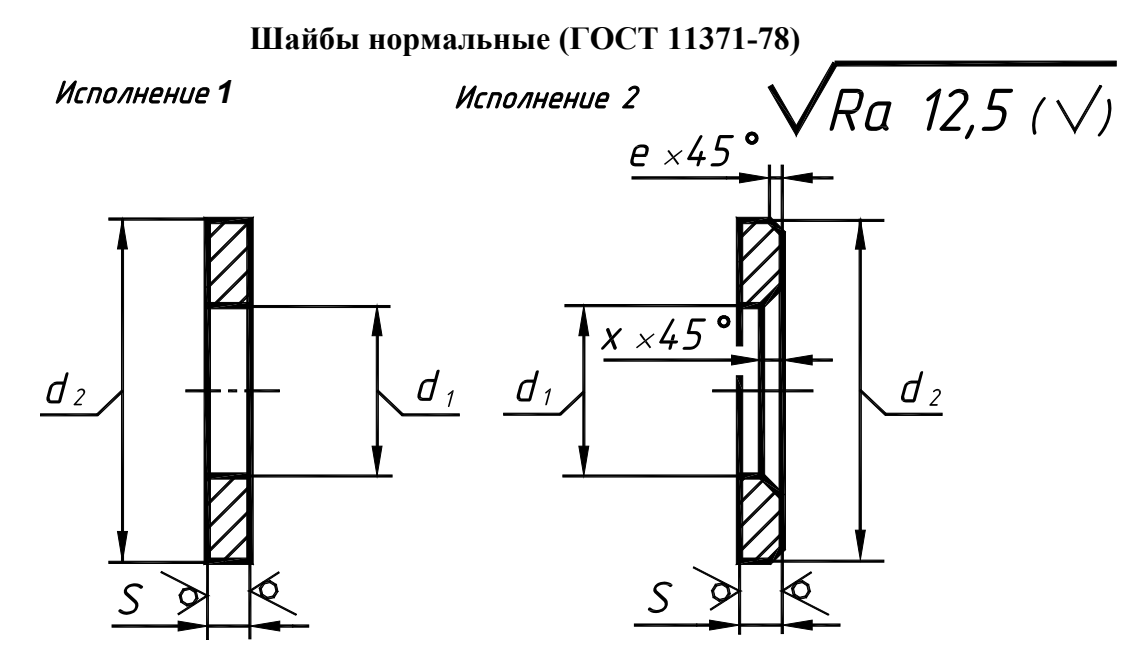

| Диаметр<br>резьбы       | Наружный<br>диаметр<br>шайбы | Внутренний<br>диаметр<br>шайбы | Толщина<br>шайбы | Фаска н<br><b>е</b> , | аружная<br>мм | Фаска<br><b>Х</b> , мм |
|-------------------------|------------------------------|--------------------------------|------------------|-----------------------|---------------|------------------------|
| крепежной<br>детали, мм | <b>d</b> <sub>2</sub> , мм   | <b>d</b> <sub>1</sub> , мм     | <b>S</b> , мм    | не менее              | не более      | не менее               |
| 6                       | 12,5                         | 6,4                            | 1,6              | 0,40                  | 0,80          | 0,80                   |
| 8                       | 17                           | 8,4                            | 1,6              | 0,40                  | 0,80          | 0,80                   |
| 10                      | 21                           | 10,5                           | 2,0              | 0,50                  | 1,00          | 1,00                   |
| 12                      | 24                           | 13,0                           | 2,5              | 0,60                  | 1,25          | 1,25                   |
| 14                      | 28                           | 15,0                           | 2,5              | 0,60                  | 1,25          | 1,25                   |
| 16                      | 30                           | 17,0                           | 3,0              | 0,75                  | 1,50          | 1,50                   |
| 18                      | 34                           | 19,0                           | 3,0              | 0,75                  | 1,50          | 1,50                   |
| 20                      | 37                           | 21,0                           | 3,0              | 0,75                  | 1,50          | 1,50                   |
| 22                      | 39                           | 23,0                           | 3,0              | 0,75                  | 1,50          | 1,50                   |
| 24                      | 44                           | 25,0                           | 4,0              | 1,00                  | 2,00          | 1,50                   |
| 27                      | 50                           | 28,0                           | 4,0              | 1,00                  | 2,00          | 1,50                   |

*m* – высота гайки. По табл. 3 определяем высоту гайки для болта с номинальным диаметром резьбы 16 мм – *m* = 13 мм.

Таблица 3

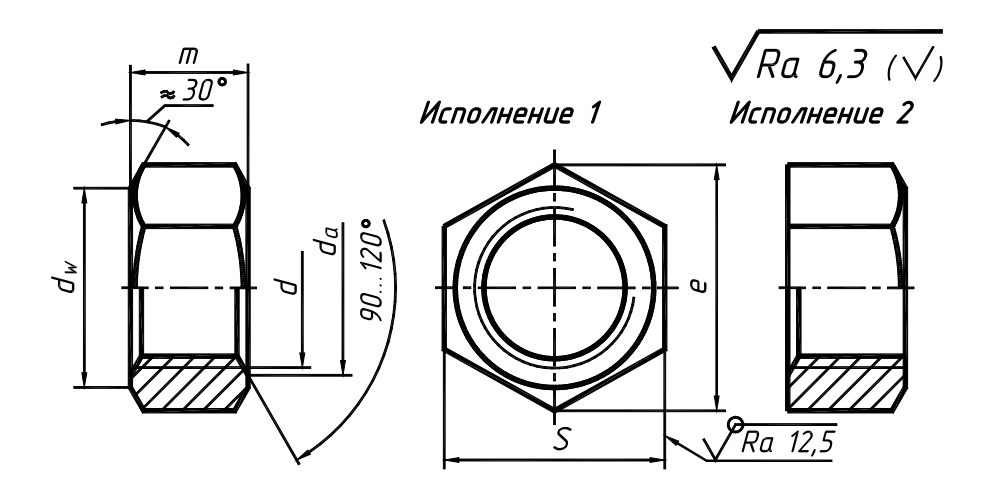

Гайки шестигранные нормальной точности (ГОСТ 5915-70)

| Номинальный     |                                         | 6    | 8    | 10   | 12   | 14   | 16        | 18   | 20   | 22   | 24   |
|-----------------|-----------------------------------------|------|------|------|------|------|-----------|------|------|------|------|
| диаметр ре      | езьбы <b>а</b> , мм                     |      |      |      |      |      |           |      |      |      |      |
| Шаг             | крупный                                 | 1    | 1,25 | 1,5  | 1,75 | 2    | 2         | 2,5  | 2,5  | 2,5  | 3    |
| резьбы <b>Р</b> | мелкий                                  |      | 1    | 1,25 | 1,25 | 1,5  | 1,5       | 1,5  | 1,5  | 1,5  | 2    |
| Размер под      | ц ключ <b>S</b>                         | 10   | 13   | 17   | 19   | 22   | 24        | 27   | 30   | 32   | 36   |
| Диаметр ог      | писанной                                | 10.9 | 14.2 | 18.7 | 20.9 | 24.3 | 26.5      | 29.5 | 33.3 | 35   | 39.6 |
| окружност       | и е                                     | 92   |      |      |      | ;=   | _ = ; ; = | ;;=  |      |      |      |
| Высота          | m                                       | 5    | 6,5  | 8,0  | 10,0 | 11,0 | 13,0      | 15,0 | 16,0 | 18,0 | 19,0 |
| Диаметр ф       | аски <b>d<sub>w</sub> min</b>           | 9    | 11,7 | 15,5 | 17,2 | 20,1 | 22,0      | 24,8 | 27,7 | 29,5 | 33,2 |
| Диаметр ф       | аски <b>d<sub>a</sub>min</b>            | 6    | 8    | 10   | 12   | 14   | 16        | 18   | 20   | 22   | 24   |
| Диаметр ф       | Диаметр фаски <b>d</b> <sub>a</sub> max |      | 8,75 | 10,8 | 13,0 | 15,1 | 17,3      | 19,4 | 21,6 | 23,8 | 25,9 |

*а* – запас резьбы при выходе болта из гайки;

z – высота фаски болта. Величины *a* и z определим по табл. 4 в зависимости от шага резьбы. При шаге резьбы 1,5 мм *a* = 3 мм, z = 1,6 мм.

|                     | _              | Таблица 4      |
|---------------------|----------------|----------------|
| Шаг резьбы <b>Р</b> | Запас резьбы а | Фаска <b>z</b> |
| _                   |                |                |
| 0,45                | 1,0            | 0,3            |
| 0,5                 | 1,0            | 0,5            |
| 0,7                 | 1,5            | 0,5            |
| 0,8                 | 2,0            | 1,0            |
| 1,00                | 2,0            | 1,0            |
| 1,25                | 2,5            | 1,6            |
| 1,50                | 3,0            | 1,6            |
| 1,75                | 3,5            | 1,6            |
| 2,00                | 4,0            | 2,0            |
| 2,50                | 5,0            | 2,5            |
| 3,00                | 6,0            | 2,5            |
| 3,50                | 7,0            | 2,5            |

Таким образом, длина болта

$$L = 22 + 20 + 3 + 13 + 3 + 1,6 = 62,6$$
 MM.

Полученную длину округляем до ближайшего большего стандартного значения (табл. 5, ГОСТ 7798-70). Окончательно принимаем L = 65 мм.

В соответствии с табл. 5 мелкий шаг резьбы для диаметра резьбы 16 равен 1,5

#### **Болты с шестигранной головкой** (нормальной точности ГОСТ 7798-70)

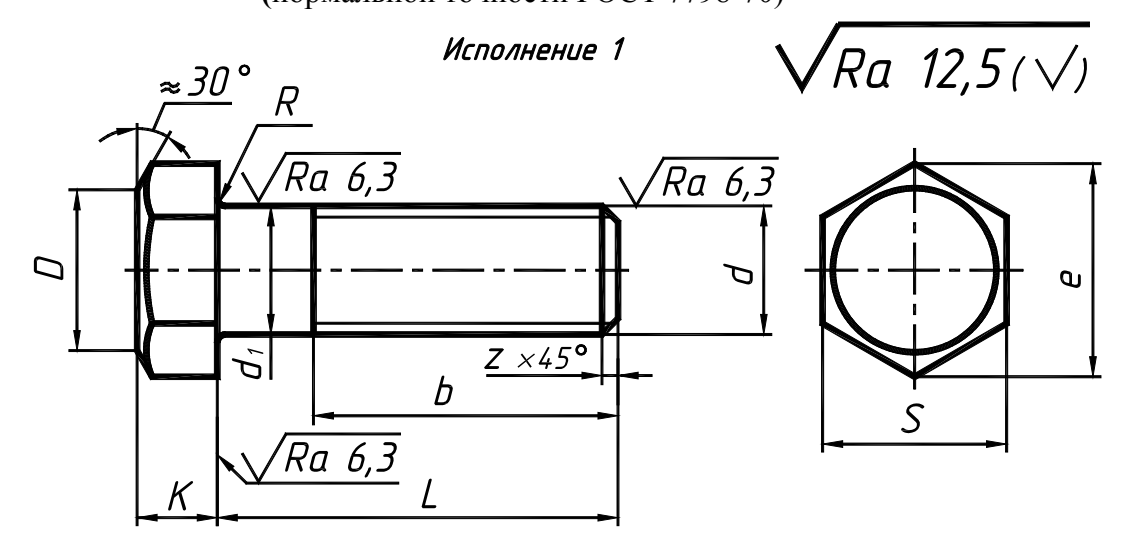

| Номинальный                  |                                                            | 6    | 8    | 10   | 12   | 14      | 16           | 18   | 20   | 22    | 24   |  |
|------------------------------|------------------------------------------------------------|------|------|------|------|---------|--------------|------|------|-------|------|--|
| диаметр резьбы <b>d</b> , мм |                                                            | Ŭ    | Ŭ    | 10   |      |         | 10           | 10   | -•   |       |      |  |
| Шаг                          | крупный                                                    | 1    | 1,25 | 1,5  | 1,75 | 2       | 2            | 2,5  | 2,5  | 2,5   | 3    |  |
| резьбы <b>Р</b>              | мелкий                                                     |      | 1    | 1,25 | 1,25 | 1,5     | 1,5          | 1,5  | 1,5  | 1,5   | 2    |  |
| Размер под                   | ключ <b>S</b>                                              | 10   | 13   | 17   | 19   | 22      | 24           | 27   | 30   | 32 36 |      |  |
| Высота голо                  | овки <b>К</b>                                              | 4    | 5,5  | 7,0  | 8,0  | 9,0     | 10,0         | 12,0 | 13,0 | 14,0  | 15,0 |  |
| Диаметр оп                   | исанной                                                    | 10.9 | 14.2 | 18 7 | 20.9 | 24 3    | 26 5         | 29.5 | 33 3 | 35    | 39.6 |  |
| окружности                   | е                                                          | 10,7 | 17,2 | 10,7 | 20,7 | 27,5    | 20,5         | 27,5 | 55,5 | 55    | 57,0 |  |
| Радиус под                   | головкой R                                                 | 0,25 | 0,4  | 0,4  | 0,6  | 0,6     | 0,6          | 0,6  | 0,8  | 0,8   | 0,8  |  |
|                              | Диаметр фаски $D = (0,90,95)S$ ; диаметр стержня $d_1 = d$ |      |      |      |      |         |              |      |      |       |      |  |
| Длина б                      | олта <b>L</b> , мм                                         |      |      |      | Дл   | ина рез | ьбы <b>b</b> | , MM |      |       |      |  |
| 25                           |                                                            | 18   | 25   | 25   | 25   | 25      | 25           | 25   | 25   |       |      |  |
|                              | 30                                                         | 18   | 22   | 30   | 30   | 30      | 30           | 30   | 30   | 30    | 30   |  |
|                              | 35                                                         | 18   | 22   | 26   | 30   | 35      | 35           | 35   | 35   | 35    | 35   |  |
|                              | 40                                                         | 18   | 22   | 26   | 30   | 34      | 40           | 40   | 40   | 40    | 40   |  |
|                              | 45                                                         | 18   | 22   | 26   | 30   | 34      | 38           | 45   | 45   | 45    | 45   |  |
|                              | 50                                                         | 18   | 22   | 26   | 30   | 34      | 38           | 42   | 50   | 50    | 50   |  |
|                              | 55                                                         | 18   | 22   | 26   | 30   | 34      | 38           | 42   | 46   | 50    | 55   |  |
|                              | 60                                                         | 18   | 22   | 26   | 30   | 34      | 38           | 42   | 46   | 50    | 55   |  |
|                              | 65                                                         | 18   | 22   | 26   | 30   | 34      | 38           | 42   | 46   | 50    | 55   |  |
|                              | 70                                                         | 18   | 22   | 26   | 30   | 34      | 38           | 42   | 46   | 50    | 55   |  |
|                              | 75                                                         | 18   | 22   | 26   | 30   | 34      | 38           | 42   | 46   | 50    | 55   |  |
|                              | 80                                                         | 18   | 22   | 26   | 30   | 34      | 38           | 42   | 46   | 50    | 55   |  |

Таким образом, диаметр нашего болта составляет 16мм (исходные данные), длина болта 65мм (получено в результате расчета).

### Вставим болт полученных размеров из библиотеки (рис. 4).

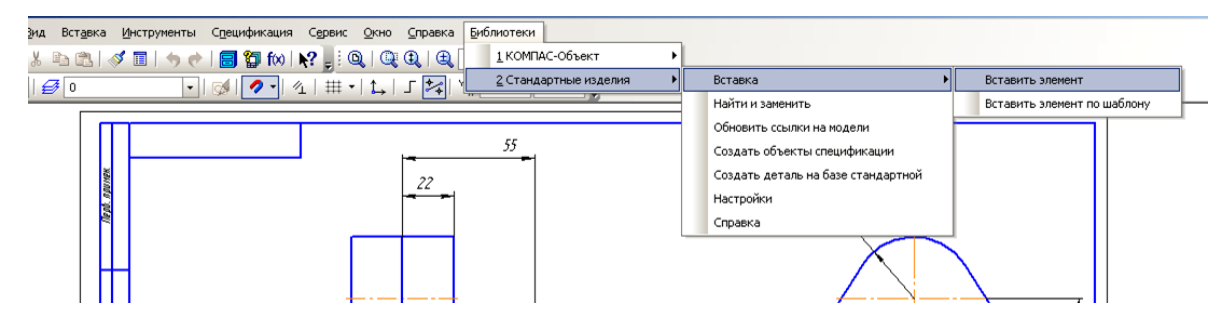

Рис. 4. Вставка болта из библиотеки

На вкладке «Стандартные изделия» (рис. 5) выберем болт с шестигранной головкой ГОСТ 7798-70 (исп. 1)

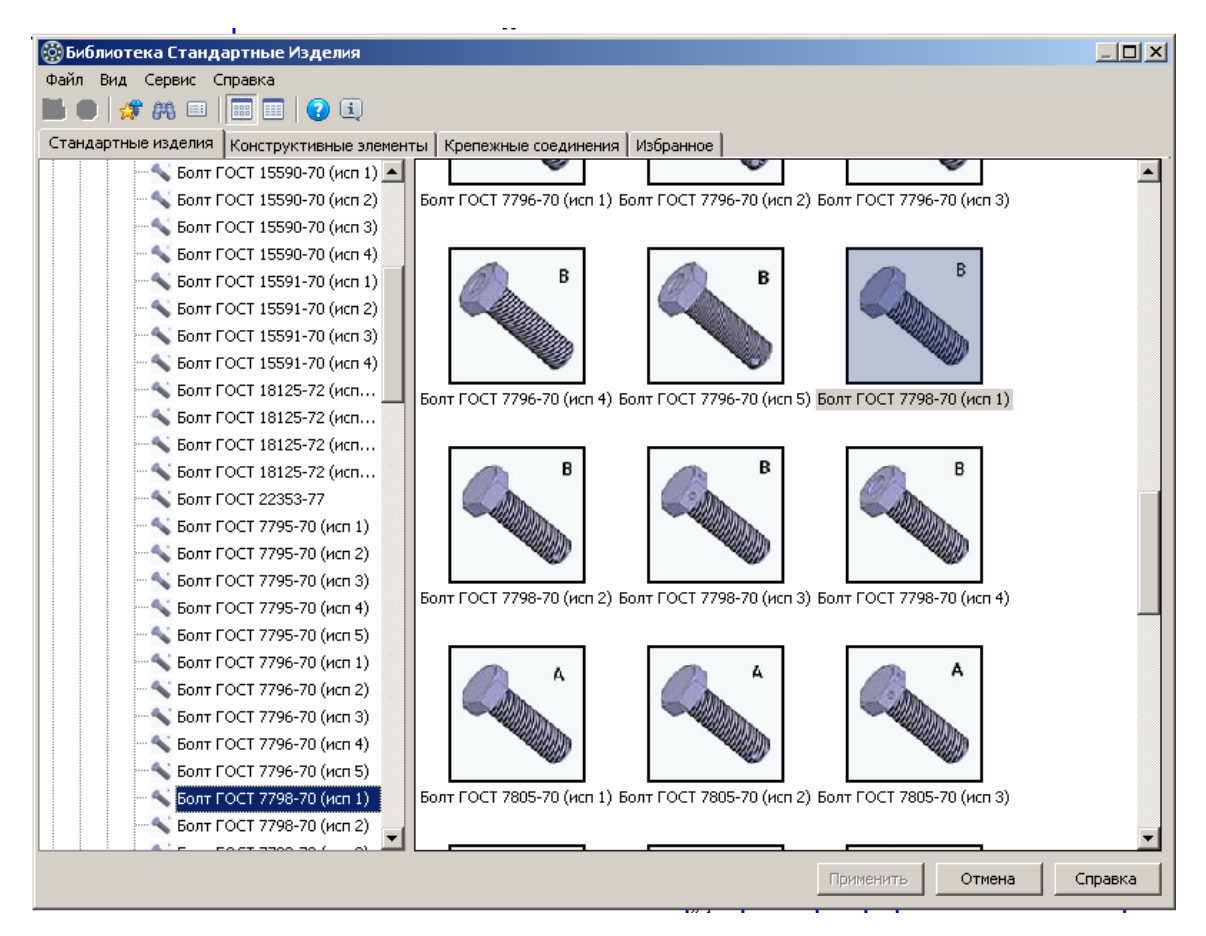

Рис. 5. Выбор болта из библиотеки

В появившемся окне в разделе «Конструкция и размеры» (рис. 6) выбрать диаметр резьбы 16. Шаг резьбы 1,5. Длина болта 65.

В разделе «Конструкция и размеры + Материалы» выбрать Сталь 10 ГОСТ 1050-88 (Выбрать тот материал, который указан в исходных данных (табл. 1) В разделе «Покрытия» выбрать оксидное, пропитанное маслом (Выбрать тот материал, который указан в исходных данных (табл. 1)

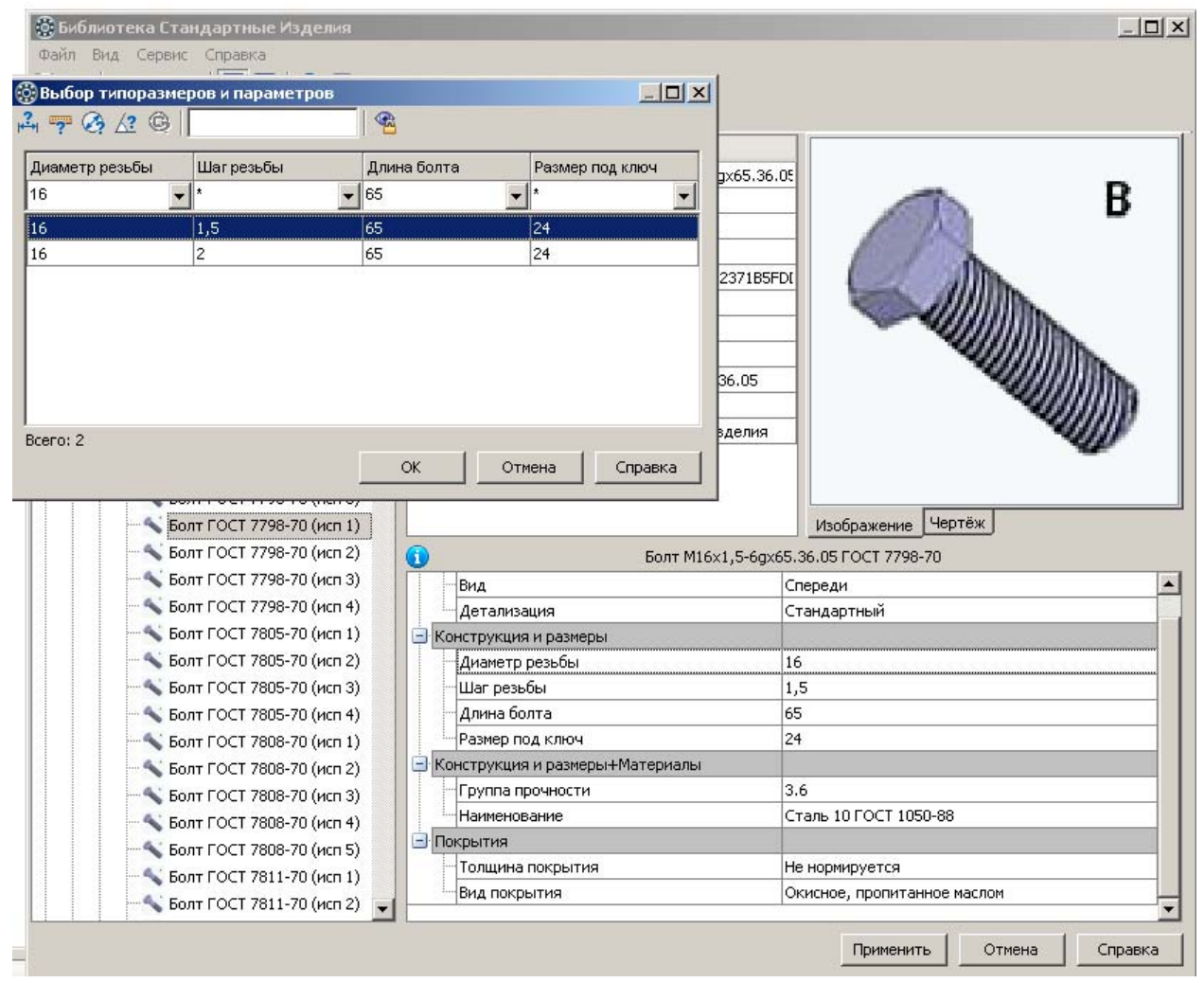

Рис. 6. Выбор типоразмеров и параметров

Нажать кнопку «Применить». У появившегося фантома есть базовая точка, которую надо с привязкой расположить так, как показано на рис. 7.

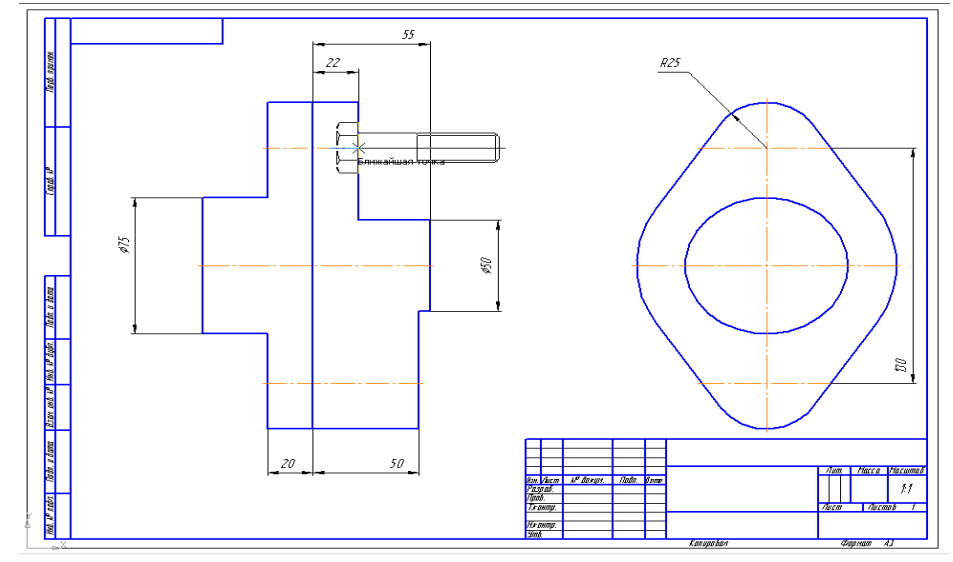

Рис. 7. Вставка болта

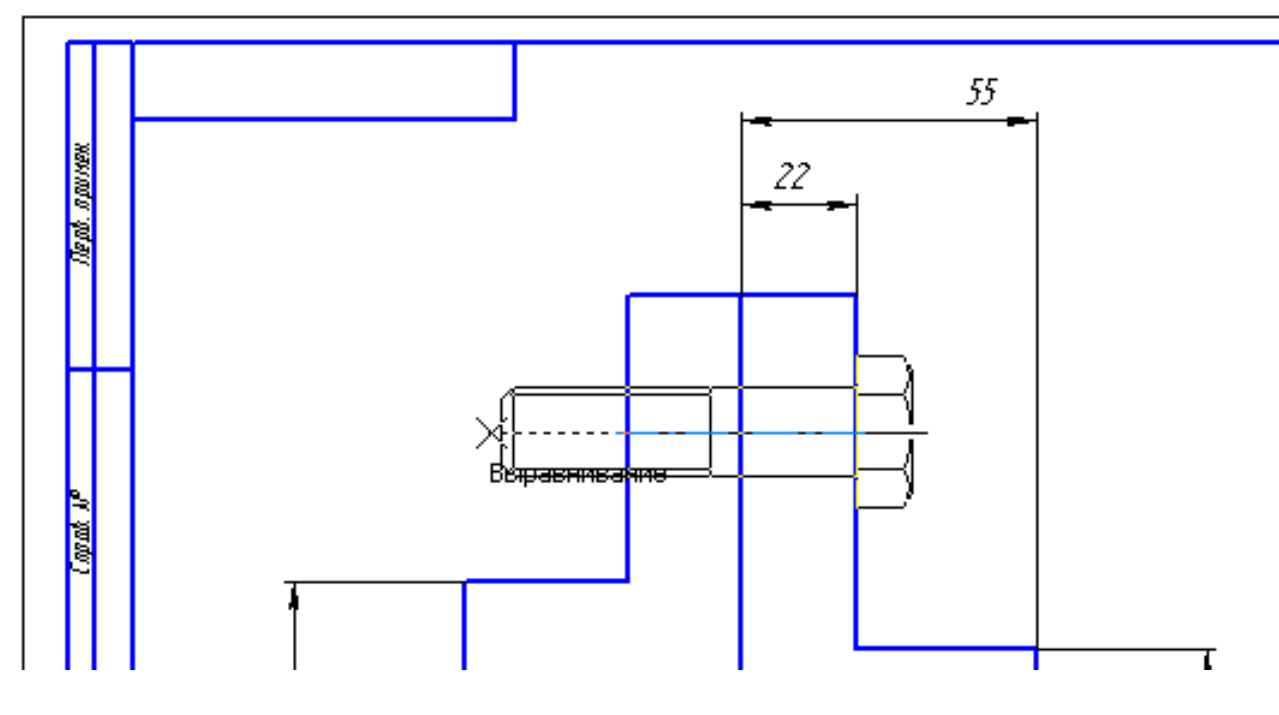

Двигая мышку, поворачиваем фантом на 180 градусов и фиксируем (рис. 8).

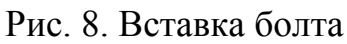

Появляется окно «Объект спецификации» (рис. 9). Нажмите клавишу ОК.

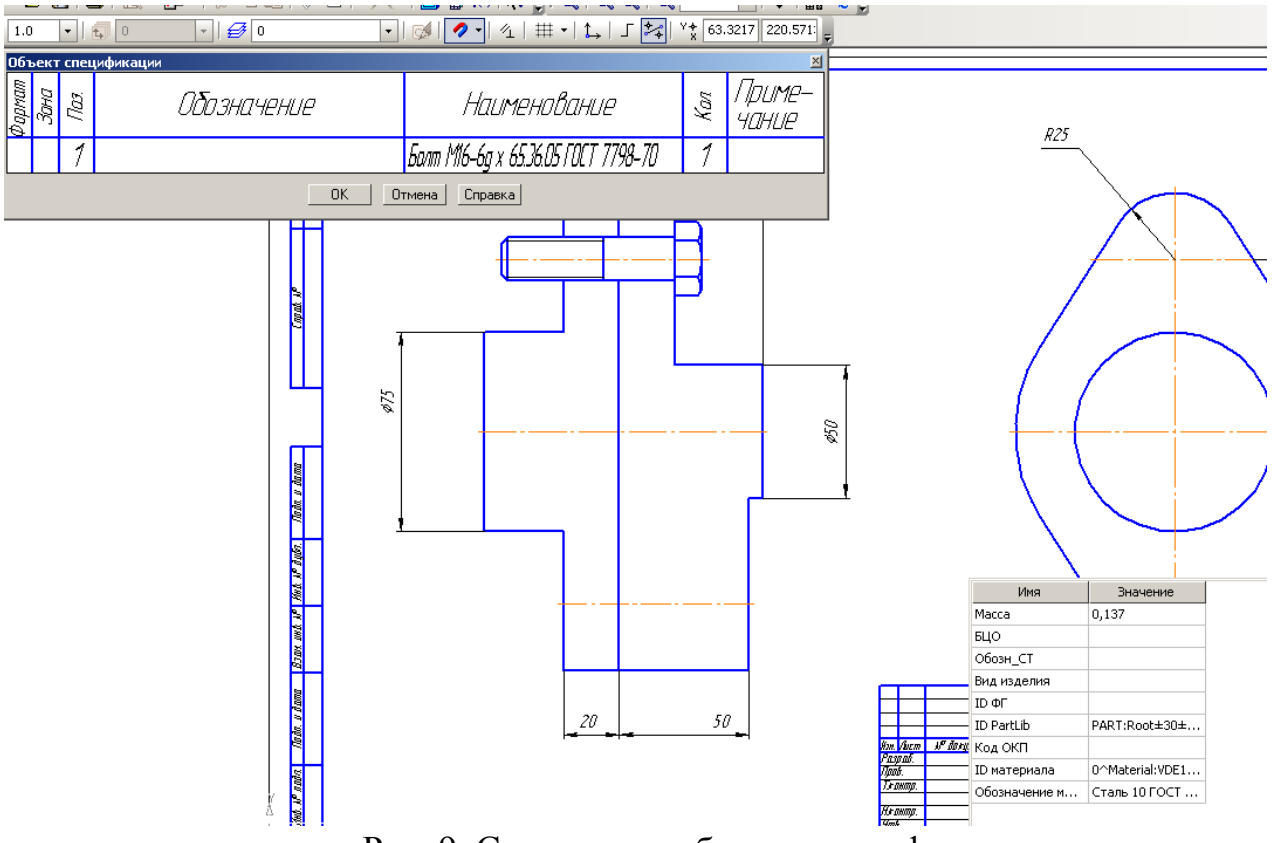

Рис. 9. Сохранение объекта спецификации

В следующем появляющемся окне «Построение линии выноски» (рис. 10) выберем **«не проставлять»**.

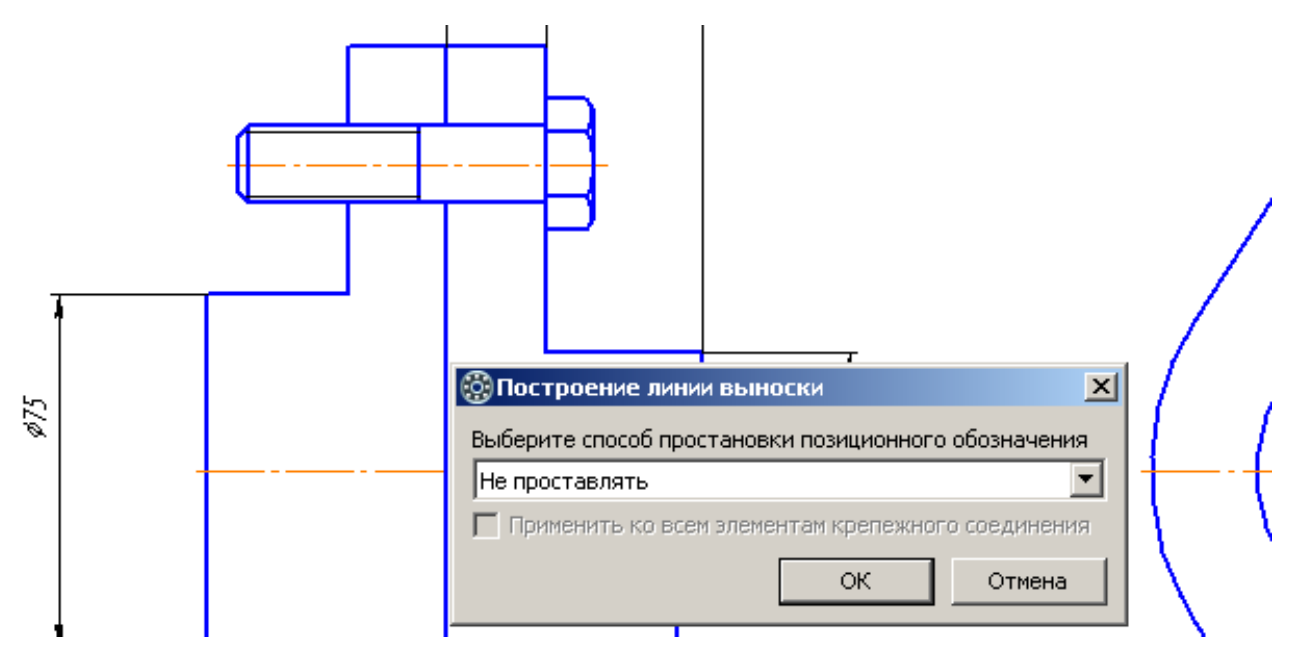

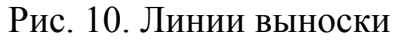

Вновь откроем библиотеку. Вставим шайбу по ГОСТ 11371-78 (исп.1) (рис. 11)

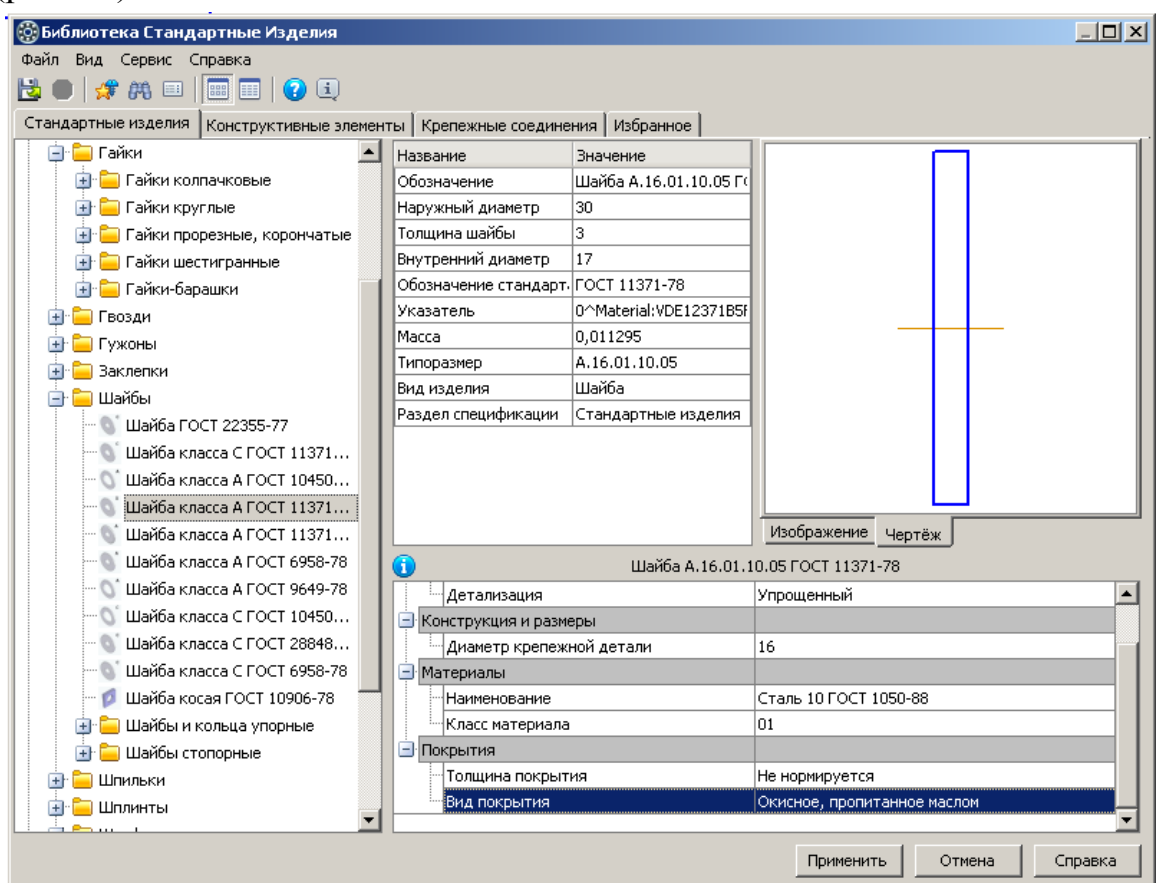

Рис. 11. Выбор параметров шайбы

Если установить переключатель на «Чертеж», то мы увидим то изображение, которое мы будем вставлять. Активизируя строки «Вид» и «Детализация» можно выбрать нужный тип изображения (рис. 12).

Диаметр крепежной детали, материал и покрытие выбираем такие же как для болта (в соответствии с исходными данными).

| 🍪 Выбор типоразмеров и параметров |                   |
|-----------------------------------|-------------------|
| A 📅 🧑 🖉 🕲 📔 🤷                     |                   |
| Вид                               | Детализация       |
| *                                 | *                 |
| Сверху                            | Расширенный       |
| Спереди                           | Расширенный       |
| Сверху                            | Стандартный       |
| Слева                             | Стандартный       |
| Спереди                           | Стандартный       |
| Справа                            | Стандартный       |
| Сверху                            | Упрощенный        |
| Спереди                           | Упрощенный        |
|                                   |                   |
| Bcero: 8                          | ОК Отмена Справка |

Рис. 12. Выбор вида изображения шайбы

Вставляем шайбу так как на рис. 13.

| 061               | ьект | спец  | цификации      |                                     |     | ×               |  |  |  |  |
|-------------------|------|-------|----------------|-------------------------------------|-----|-----------------|--|--|--|--|
| фортат            | Зана | 1003. | Обозначение    | Наименование                        | Kan | Приме–<br>чание |  |  |  |  |
|                   |      | 2     |                | Шайба А. 16.01.10.05 ГОСТ 11.371-78 | 1   |                 |  |  |  |  |
| ОК Отмена Справка |      |       |                |                                     |     |                 |  |  |  |  |
|                   |      |       | off the second |                                     |     |                 |  |  |  |  |

Рис. 13. Вставка шайбы

Далее повторяем все как и для болта. Создаем объект спецификации, но отказываемся от простановки линии выноски. Вновь откроем библиотеку. Вставим гайку по ГОСТ 5915-70 (исп.1) (рис. 14).

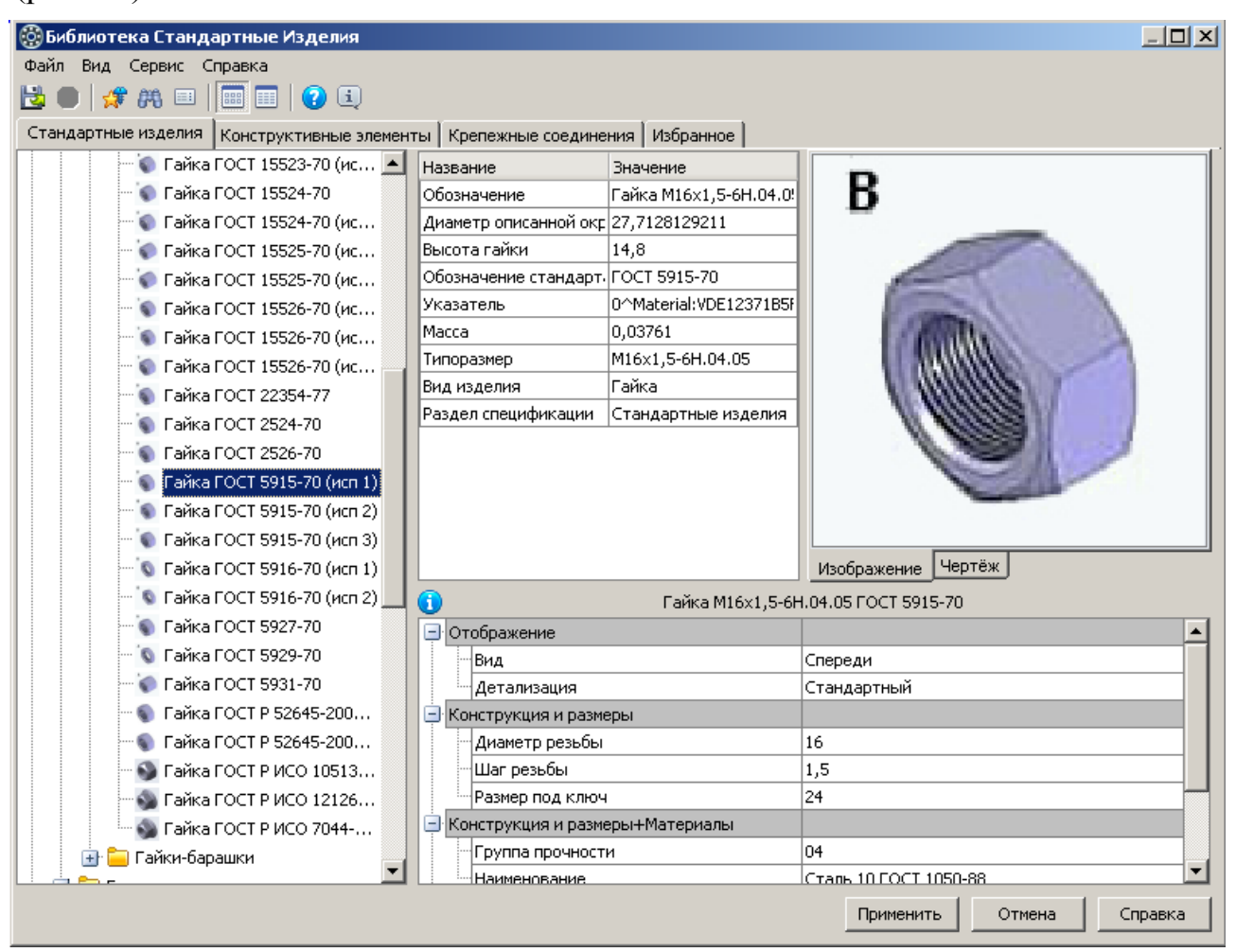

Рис. 14. Выбор параметров гайки

Выберем гайку по ГОСТ 5915-70 (исп.1).

В разделе «Отображение» устанавливаем вид «Спереди», детализация «Стандартный».

Диаметр резьбы – 16, шаг резьбы -1,5, Материал – Сталь 10 ГОСТ 1050-88.

Вставим гайку как на рис. 15.

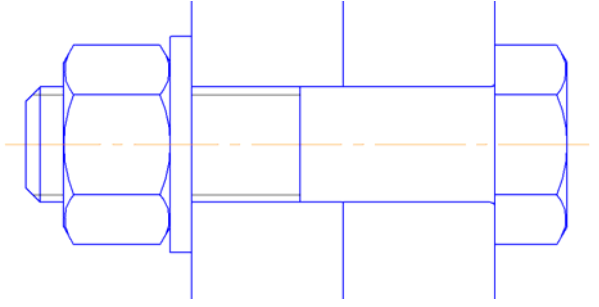

Рис. 15. Вставка гайки

Добавим командой «Отрезок» отверстие в деталях для болта (рис. 16).

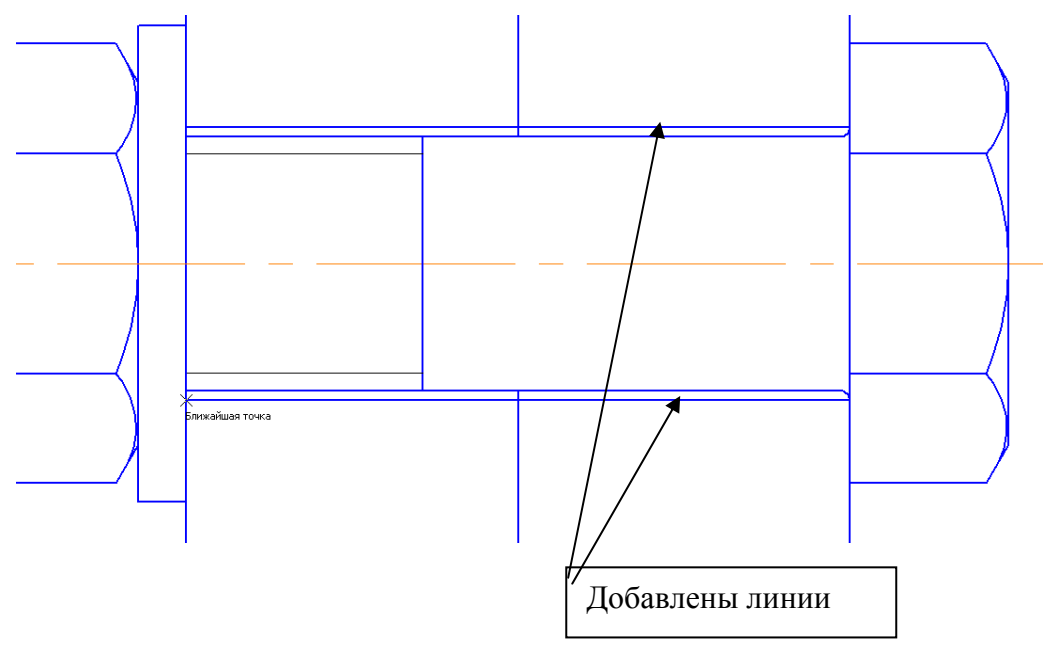

Рис. 16. Добавление отверстия

### • Построение вида слева.

Откроем библиотеку и выберем ту же самую шайбу. Если вы не прекращали работу, то все параметры остались и вам не придется что-то менять. Изменим только раздел «Отображение».

Выберем вид «Слева» «Стандартный» (рис. 17).

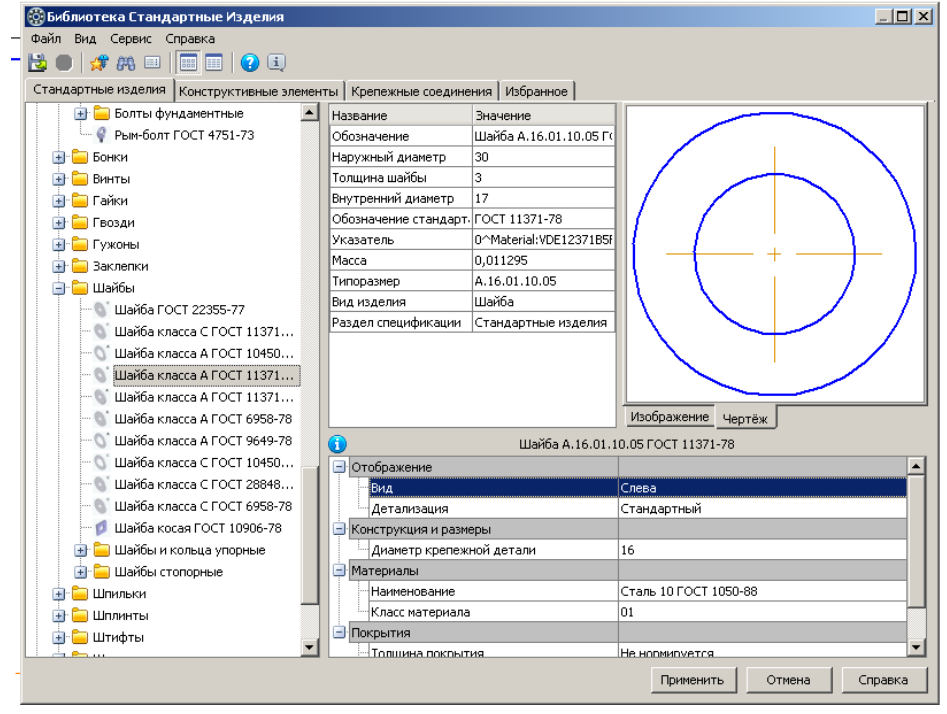

Рис. 17. Выбор изображения шайбы на виде «слева»

Откажемся от предложения создания объекта спецификации и построения линии выноски. Выделим вставленное изображение, щелчком правой клавиши мыши вызовем контекстное меню, выберем команду «Разрушить» (рис. 18).

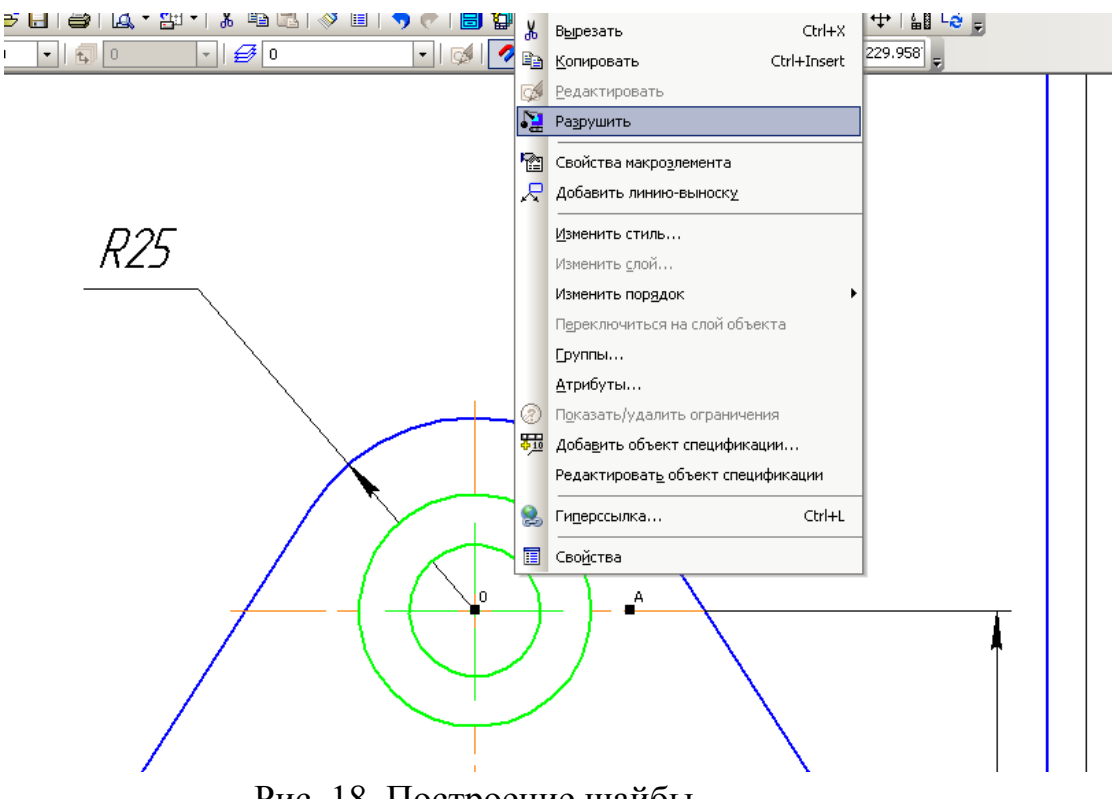

Рис. 18. Построение шайбы

Разрушение изображения позволит нам удалить внутреннюю окружность (рис.19 а). Далее щелчком мыши внутри большой окружности выделим подложку изображения и удалим ее.. Это позволит не скрывать те линии, которые спрятаны за ней (рис.19 б).

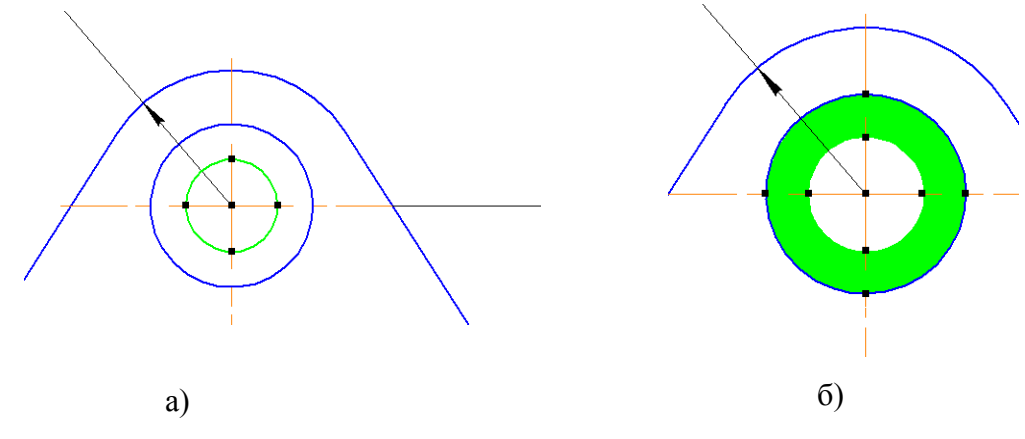

Рис. 19. Построение шайбы

Вставляем гайку. Откроем библиотеку. Выберем ту же самую гайку. Если вы не прекращали работу, то все параметры остались и вам не придется что-то менять. Изменим только раздел «Отображение».Выберем вид «Слева» «Стандартный» (рис. 20).

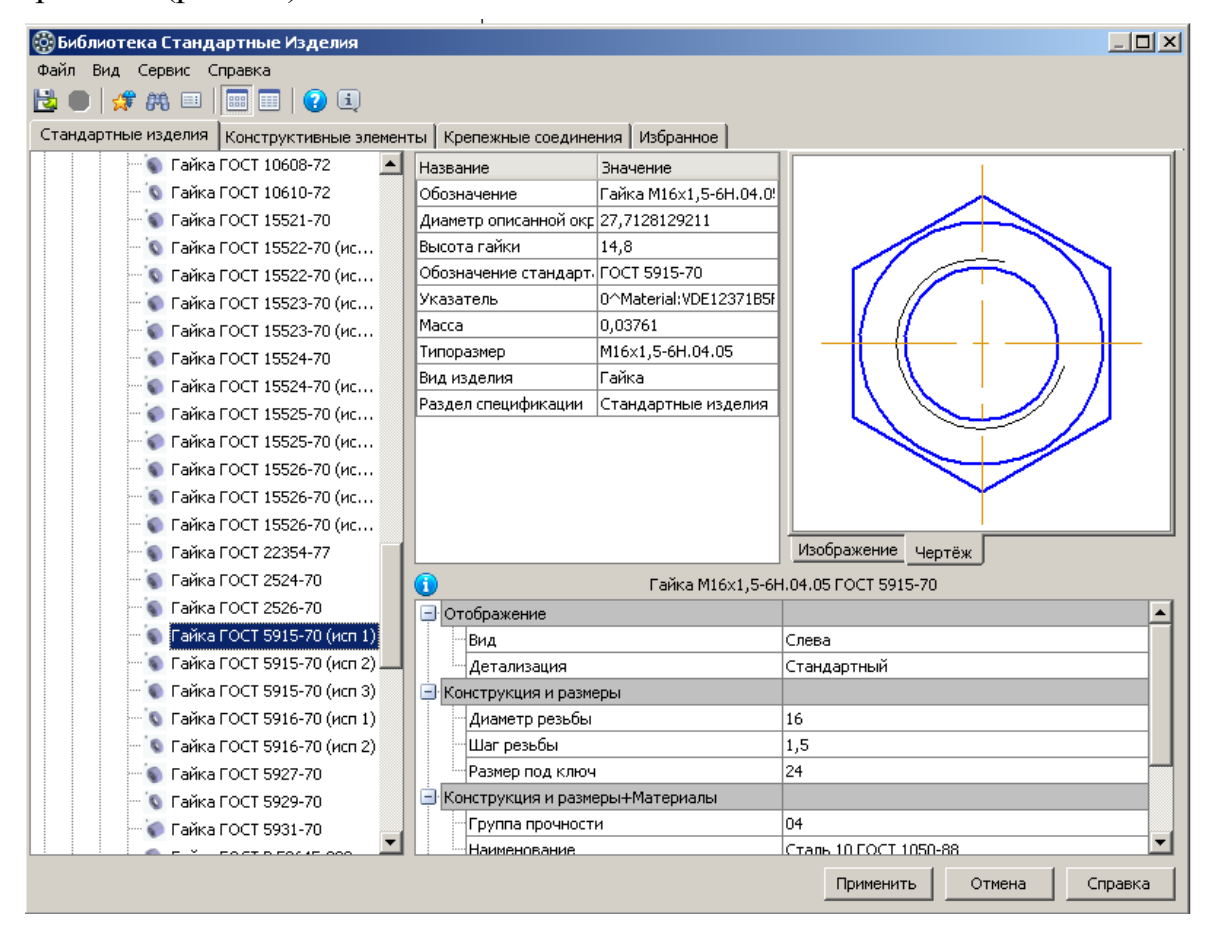

Рис. 20. Выбор изображения гайки на виде «слева»

Откажемся от предложения создания объекта спецификации и построения линии выноски.

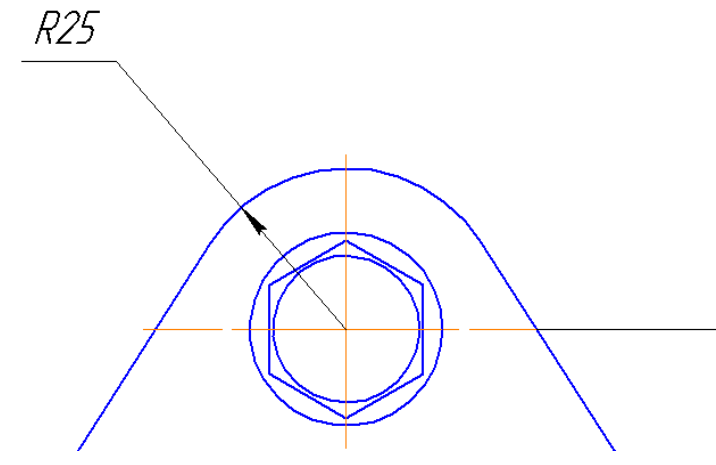

Выделим вставленное изображение, щелчком правой клавиши мыши вызовем контекстное меню, выберем команду «Разрушить». Удалим все, кроме линий, показанных на рис.21.

Рис. 21. Построение гайки на виде «слева»

Вставляем болт. Откроем библиотеку. Выберем тот же самый болт. Если вы не прекращали работу, то все параметры остались и вам не придется что-то менять. Изменим только раздел «Отображение». Выберем вид «Справа» «Стандартный» (рис. 22).

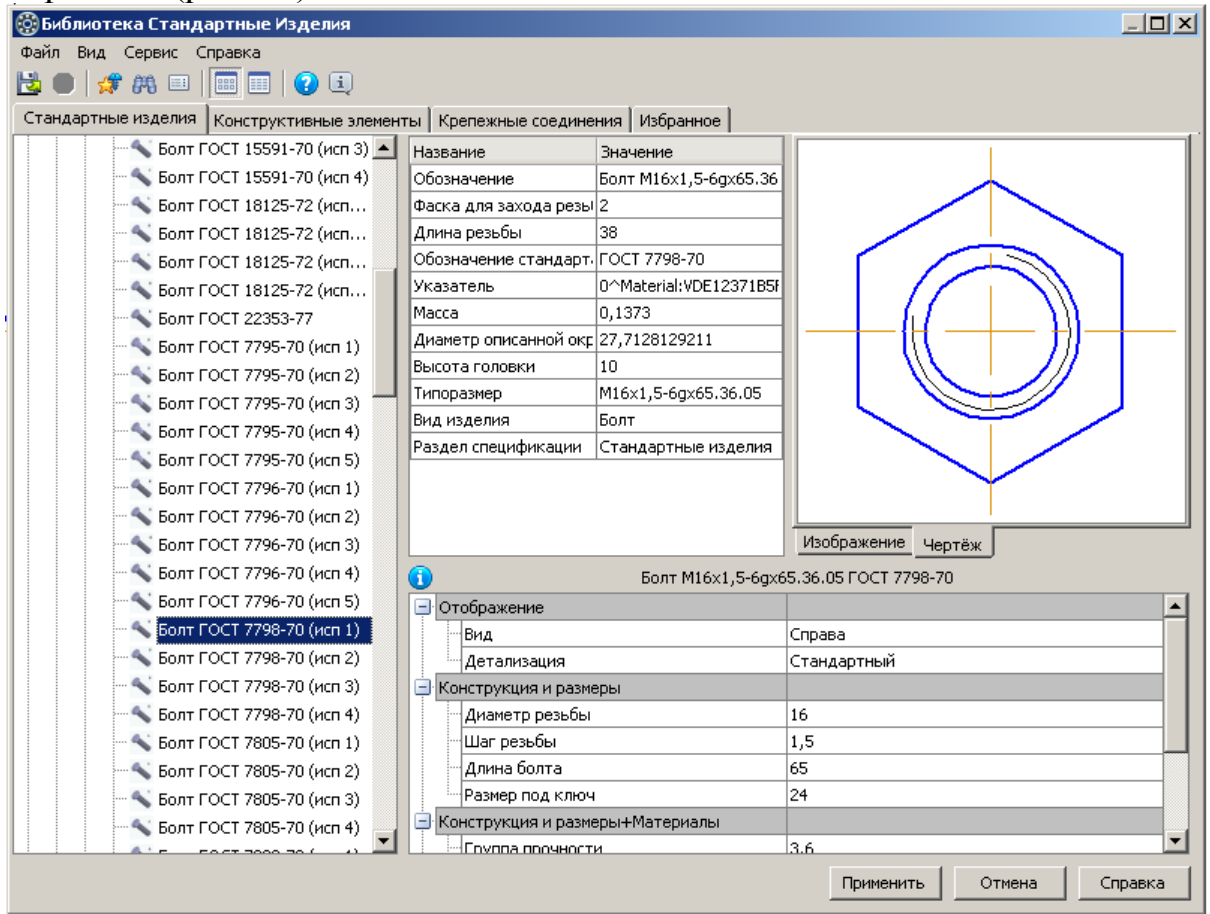

Рис. 22. Выбор изображения болта на виде «слева»

Вставим для удобства на пустом поле чертежа (рис.23а). Так проще будет удалить ненужные линии.

Разрушим объект и улалим все линии кроме тех, что на рис. 236. *R25* 

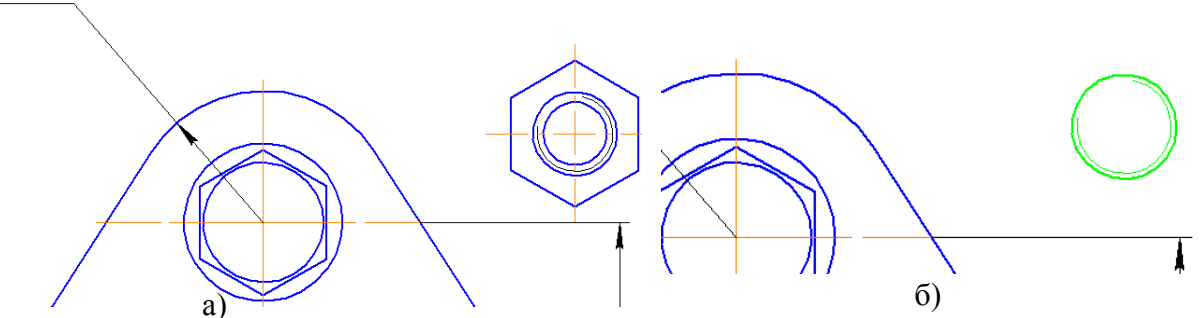

Рис. 23. Построение изображения болта на виде «слева»

Перенесем оставшиеся окружности с привязкой «Центр» в точку пересечения осей.

Окончательный вид «Слева» должен быть как на рис. 24.

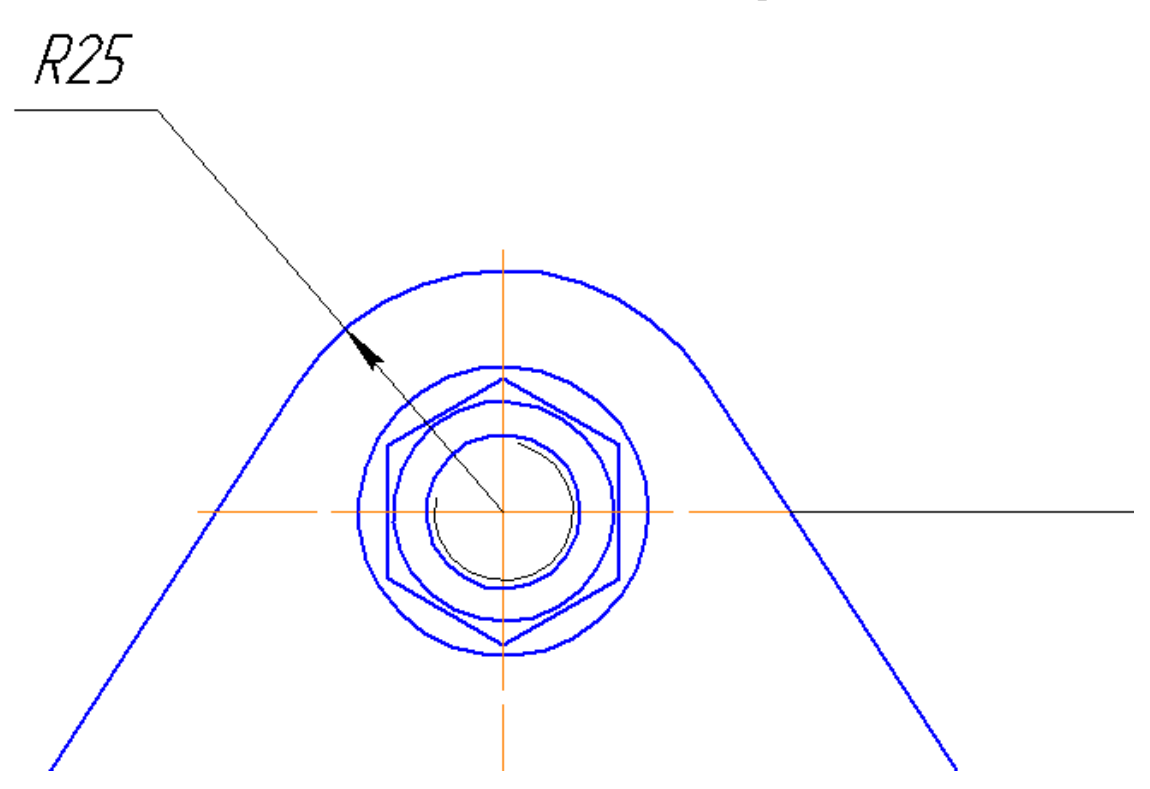

Рис. 24. Изображения соединение болтом на виде «слева»

## ЧАСТЬ II СОЕДИНЕНИЕ ШПИЛЬКОЙ

Определим исходные данные по таблице 6.

Γ

Таблица 6

| Соединение деталей шпильками и винтами                                                                                             |                                       |                                           |  |  |  |  |  |  |  |  |
|----------------------------------------------------------------------------------------------------|---------------------------------------|-------------------------------------------|--|--|--|--|--|--|--|--|
| для шпильки, гаики и шаиоы материал – Сталь 20, шаг крупныи,<br>поля допусков – 7Н/8g, без покрытия. Гайки и шайбы – исполнение 2. |                                       |                                           |  |  |  |  |  |  |  |  |
| № варианта                                                                                                    | Номинальный диаметр<br>резьбы шпильки | Материал, в который ввинчиваем<br>шпильку |  |  |  |  |  |  |  |  |
| 1                                                                                                    | 14                                    | Сталь                                     |  |  |  |  |  |  |  |  |
| 2                                                                                                    | 20                                    | Бронза                                    |  |  |  |  |  |  |  |  |
| 3                                                                                                    | 16                                    | Ковкий чугун                              |  |  |  |  |  |  |  |  |
| 4                                                                                                    | 12                                    | Легкий сплав                              |  |  |  |  |  |  |  |  |
| 5                                                                                                    | 18                                    | Латунь                                    |  |  |  |  |  |  |  |  |
| 6                                                                                                    | 14                                    | Серый чугун                               |  |  |  |  |  |  |  |  |
| 7                                                                                                    | 16                                    | Сталь                                     |  |  |  |  |  |  |  |  |
| 8                                                                                                    | 14                                    | Ковкий чугун                              |  |  |  |  |  |  |  |  |
| 9                                                                                                    | 18                                    | Бронза                                    |  |  |  |  |  |  |  |  |
| 10                                                                                                    | 12                                    | Серый чугун                               |  |  |  |  |  |  |  |  |
| 11                                                                                                    | 20                                    | Титан                                     |  |  |  |  |  |  |  |  |
| 12                                                                                                    | 10                                    | Легкий сплав                              |  |  |  |  |  |  |  |  |
| 13                                                                                                    | 12                                    | Ковкий чугун                              |  |  |  |  |  |  |  |  |
| 14                                                                                                    | 18                                    | Латунь                                    |  |  |  |  |  |  |  |  |
| 15                                                                                                    | 14                                    | Серый чугун                               |  |  |  |  |  |  |  |  |
| 16                                                                                                    | 16                                    | Сталь                                     |  |  |  |  |  |  |  |  |
| 17                                                                                                    | 20                                    | Бронза                                    |  |  |  |  |  |  |  |  |
| 18                                                                                                    | 14                                    | Латунь                                    |  |  |  |  |  |  |  |  |
| 19                                                                                                    | 12                                    | Ковкий чугун                              |  |  |  |  |  |  |  |  |
| 20                                                                                                    | 20                                    | Титан                                     |  |  |  |  |  |  |  |  |
| 21                                                                                                    | 16                                    | Бронза                                    |  |  |  |  |  |  |  |  |
| 22                                                                                                    | 18                                    | Латунь                                    |  |  |  |  |  |  |  |  |
| 23                                                                                                    | 14                                    | Серый чугун                               |  |  |  |  |  |  |  |  |
| 24                                                                                                    | 12                                    | Ковкий чугун                              |  |  |  |  |  |  |  |  |
| 25                                                                                                    | 10                                    | Легкий сплав                              |  |  |  |  |  |  |  |  |
| 26                                                                                                    | 16                                    | Ковкий чугун                              |  |  |  |  |  |  |  |  |
| 27                                                                                                    | 18                                    | Латунь                                    |  |  |  |  |  |  |  |  |
| 28                                                                                                    | 12                                    | Легкий сплав                              |  |  |  |  |  |  |  |  |
| 29                                                                                                    | 14                                    | Титан                                     |  |  |  |  |  |  |  |  |
| 30                                                                                                    | 16                                    | Сталь                                     |  |  |  |  |  |  |  |  |

Исходные данные для всех вариантов: шаг резьбы – крупный; класс точности (ГОСТ 16093-81) – грубый. марка стали шпильки, гайки и шайбы – Сталь 20. покрытие деталей соединения шпилькой отсутствует.

### Данные конкретного варианта:

номинальный диаметр резьбы шпильки – 16 мм; материал, в который ввинчиваем шпильку – сталь.

где  $q_2 = 20$  мм – толщина присоединяемой детали;

• Расчет длины шпильки рис. 25.

Длину шпильки (без ввинчиваемого конца) определим по формуле

 $L = q_2 + s + m + a + z$ ,

 $\frac{L}{q_2 s m a z}$ 

Рис. 25. Расчет длины шпильки

По табл. 7 определяем величину крупного шага для номинального диаметра резьбы 16 мм. Крупный шаг – 2 мм.

Таблица 7

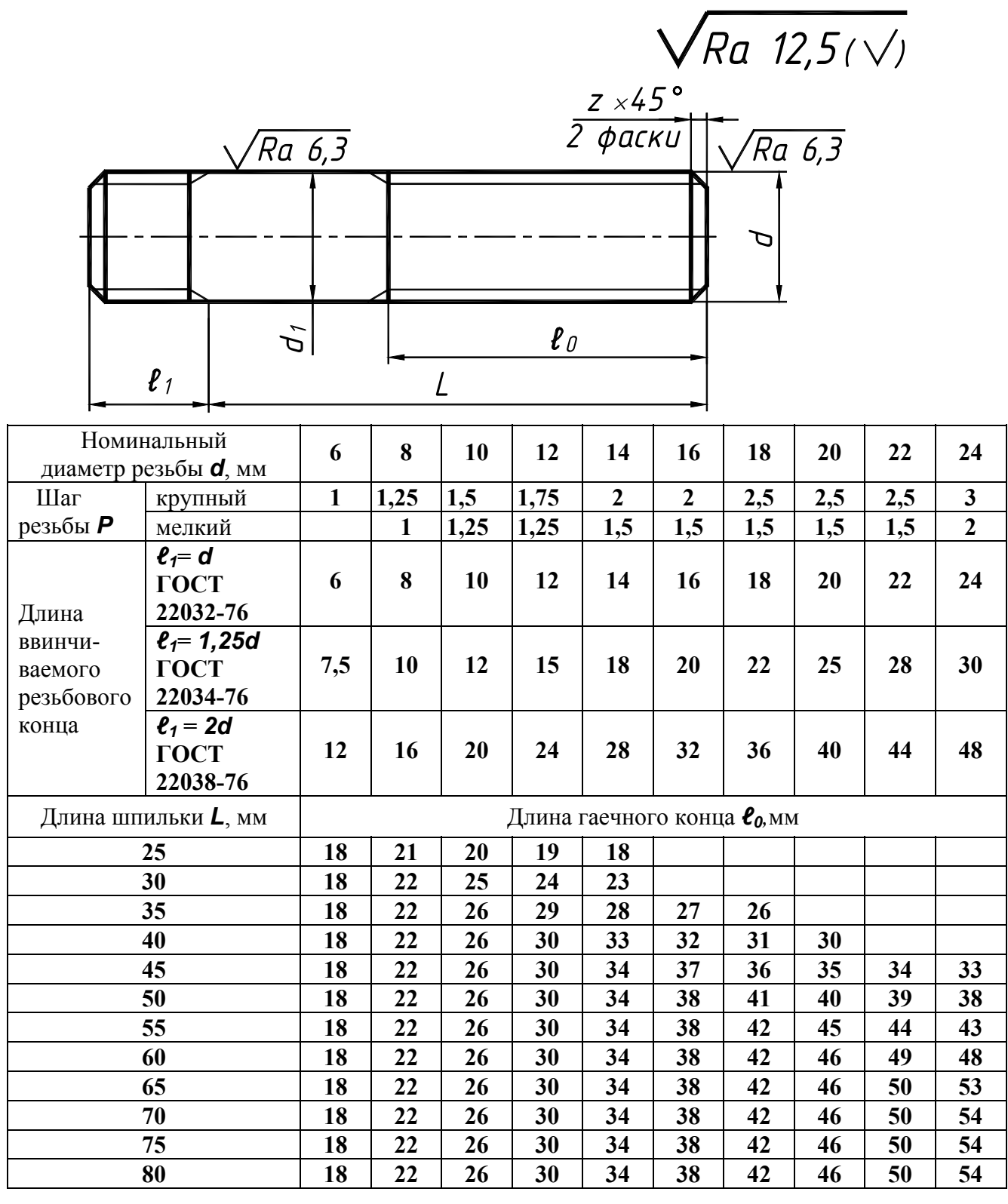

Шпильки для деталей с резьбовыми отверстиями (нормальной точности ГОСТ 22032-76, 22034-76, 22038-76)

Примечание. Диаметр стержня равен номинальному диаметру резьбы ( $d_1 = d$ ).

*s* – толщина шайбы. Для шпильки с номинальным диаметром резьбы 16 мм - s = 3 мм. (табл. 2). Согласно заданию, шайба должна быть исполнения 2 - с фаской.

*т* – высота гайки. По табл. 3 определяем высоту гайки для шпильки с номинальным диаметром резьбы 16 мм – m = 13 мм. Согласно заданию, гайка должна быть исполнения 2 – с одной фаской.

*а* – запас резьбы при выходе болта из гайки;

z – высота фаски болта. Величины *a* и z определим по табл. 4 в зависимости от шага резьбы. При шаге резьбы 2 мм a = 4 мм, z = 2 мм.

Таким образом, длина шпильки

### L = 20+3+13+4+2 = 42 MM.

Полученную длину округляем до ближайшего большего стандартного значения (табл. 7). Окончательно принимаем L = 45 мм.

Длина ввинчиваемого (посадочного) конца шпильки  $\ell_1$  зависит от материала детали, в которую ввинчивается шпилька (табл. 8).

Таблица 8

| от материала деталей                   |                                           |                                                                                                    |  |  |  |  |  |  |  |  |
|----------------------------------------|-------------------------------------------|----------------------------------------------------------------------------------------------------|--|--|--|--|--|--|--|--|
| Шпильки<br>нормальной точности<br>ГОСТ | Длина ввинчиваемого резь-<br>бового конца | Область<br>применения                                                                                   |  |  |  |  |  |  |  |  |
| 22032-76                               | ℓ₁= d                                     | Для резьбовых отверстий в сталь-<br>ных, бронзовых и латунных деталях<br>и деталях из титановых сплавов |  |  |  |  |  |  |  |  |
| 22034-76                               | ℓ <sub>1</sub> = 1,25d                    | Для резьбовых отверстий в деталях<br>из ковкого и серого чугуна                                         |  |  |  |  |  |  |  |  |
| 22038-76                               | ℓ <sub>1</sub> = 2d                       | Для резьбовых отверстий в<br>деталях из легких сплавов<br>(алюминия, магния)                            |  |  |  |  |  |  |  |  |

# Приманания иницала в зарианмолти

Так как шпилька ввинчивается в стальную деталь, то  $\ell_1 = d = 16$  мм. Шпилька будет выполнена по ГОСТ 22032-76.

|                 |                   |            |               |                 | Таблица 9 |
|-----------------|-------------------|------------|---------------|-----------------|-----------|
| Шаг             | Запас             | Недор      | ез <b>е</b> 4 | Запас           | Фаска     |
| резьбы <b>Р</b> | резьбы <b>€</b> 5 | нормальный | короткий      | резьбы <i>а</i> | Z         |
| 0,45            | 1,2               | 2,0        | 1,8           | 1,0             | 0,3       |
| 0,5             | 1,5               | 3,0        | 2,0           | 1,0             | 0,5       |
| 0,7             | 2,0               | 3,5        | 2,5           | 1,5             | 0,5       |
| 0,8             | 2,5               | 4,0        | 2,5           | 2,0             | 1,0       |
| 1,00            | 3,0               | 6,0        | 4,0           | 2,0             | 1,0       |
| 1,25            | 3,5               | 8,0        | 4,0           | 2,5             | 1,6       |
| 1,50            | 4,0               | 9,0        | 4,0           | 3,0             | 1,6       |
| 1,75            | 5,0               | 11,0       | 5,0           | 3,5             | 1,6       |
| 2,00            | 5,5               | 11,0       | 5,0           | 4,0             | 2,0       |
| 2,50            | 7,0               | 12,0       | 6,0           | 5,0             | 2,5       |
| 3,00            | 8,5               | 15,0       | 7,0           | 6,0             | 2,5       |
| 3,50            | 10,0              | 17,0       | 8,0           | 7,0             | 2,5       |

По табл. 9 определим запас резьбы  $\ell_5$  и недорез  $\ell_4$ , которые зависят от шага резьбы рис. 26.

При шаге резьбы 2 мм  $\ell_5 = 5,5$  мм,  $\ell_4 = 11$  мм. Глубина сверленного под резьбу отверстия:

$$L_0 = \ell_1 + \ell_5 + \ell_4 = 16 + 5,5 + 11 = 32,5$$
 MM.

Длина резьбы глухого отверстия под шпильку:

$$L_1 = \ell_1 + \ell_5 = 16 + 5, 5 = 21, 5$$
 MM.

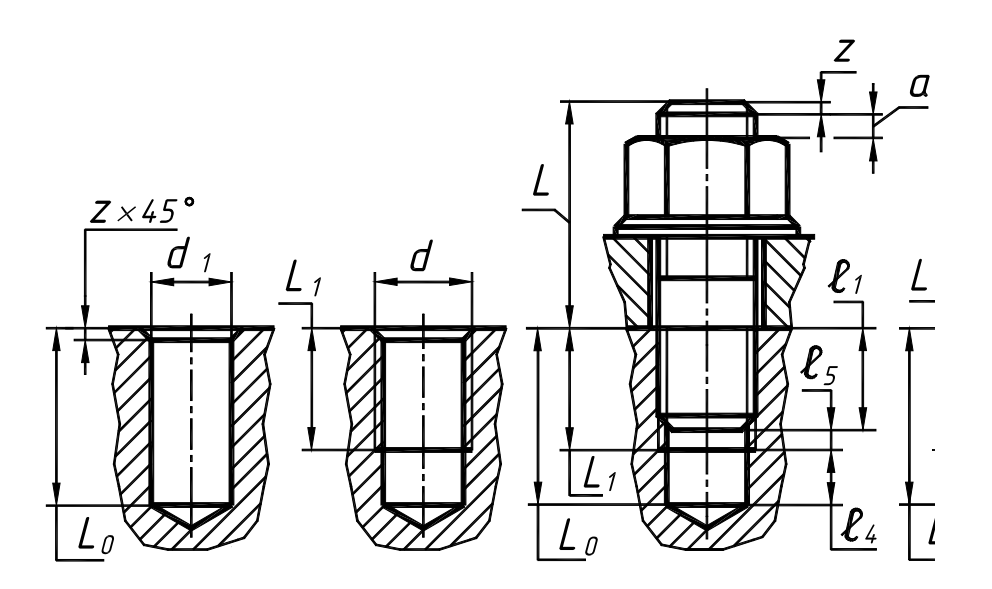

Рис. 26. Расчет длины сверленого и нарезанного отверстия

Вернемся к чертежу, где было создано соединение болтом. Откроем библиотеку. Активизируем вкладку «Крепежные соединения». Выберем «Шпилечное соединение с отверстием» рис. 27

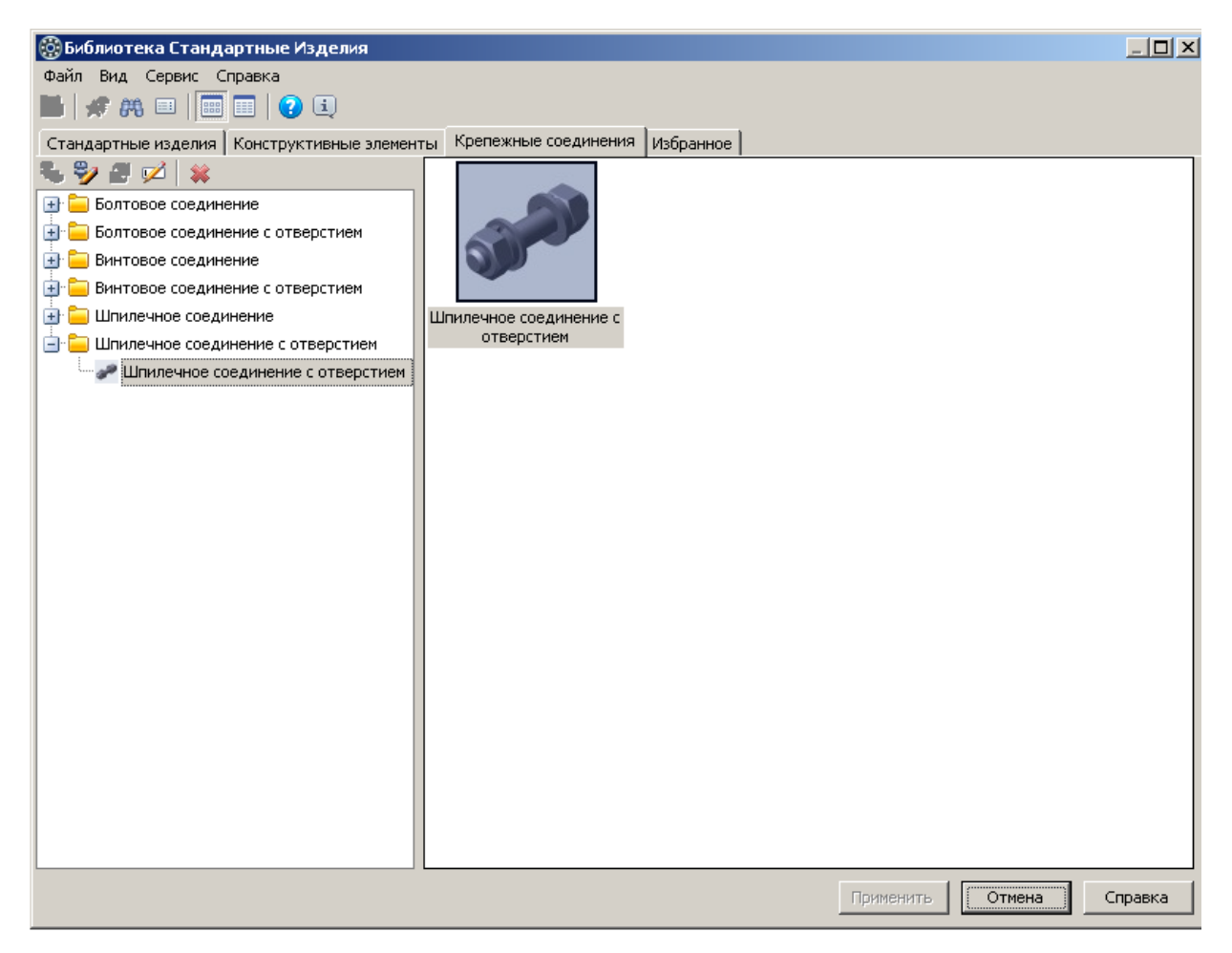

Рис. 27. Шпилечное соединение с отверстием

В отличие от предыдущего порядка создания болтового соединения, все параметры соединения задаются в одном окне рис. 28.

Зададим толщину скрепления - 20мм;

Диаметр резьбы – 16;

Шаг первой резьбы – 2;

Шаг второй резьбы – 2;

Вид – спереди;

Нажмем кнопку «Показать чертеж» для просмотра изображения.

Для изменения вида чертежа при изменении параметров нажмите кнопку «Перестроить чертеж».

После изменения диаметра резьбы появляется знак «Ошибка». В последствии мы это устраним. Изменим набор крепежных деталей. Для этого в правой части выделим шпильку, а в левой части найдем нужную нам шпильку. и дважды щелкнем по шпильке ГОСТ 22032-76 (исп.1).

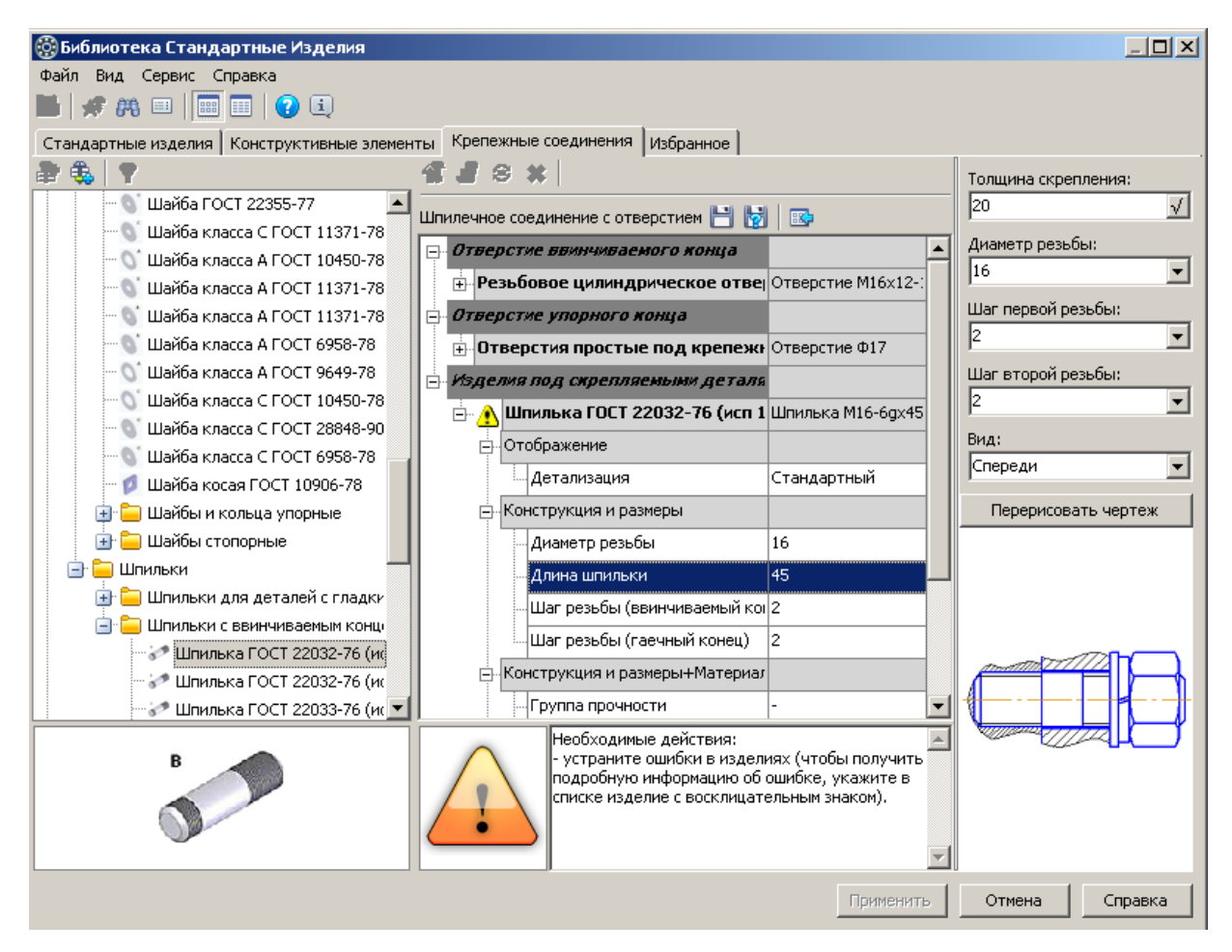

Рис. 28. Ввод параметров соединения шпилькой

Шпилька заменится. Раскроем параметры шпильки щелкнув по «+». Изменим длину шпильки на 45. В разделе «Конструкция и размеры + Материалы» в графе «Материал» выберем Сталь 20 ГОСТ 1050-88.

Остальные компоненты удалим. Для этого последовательно выбираем гайку и шайбы и удаляем их с помощью кнопки «Удалить». Рис. 29.

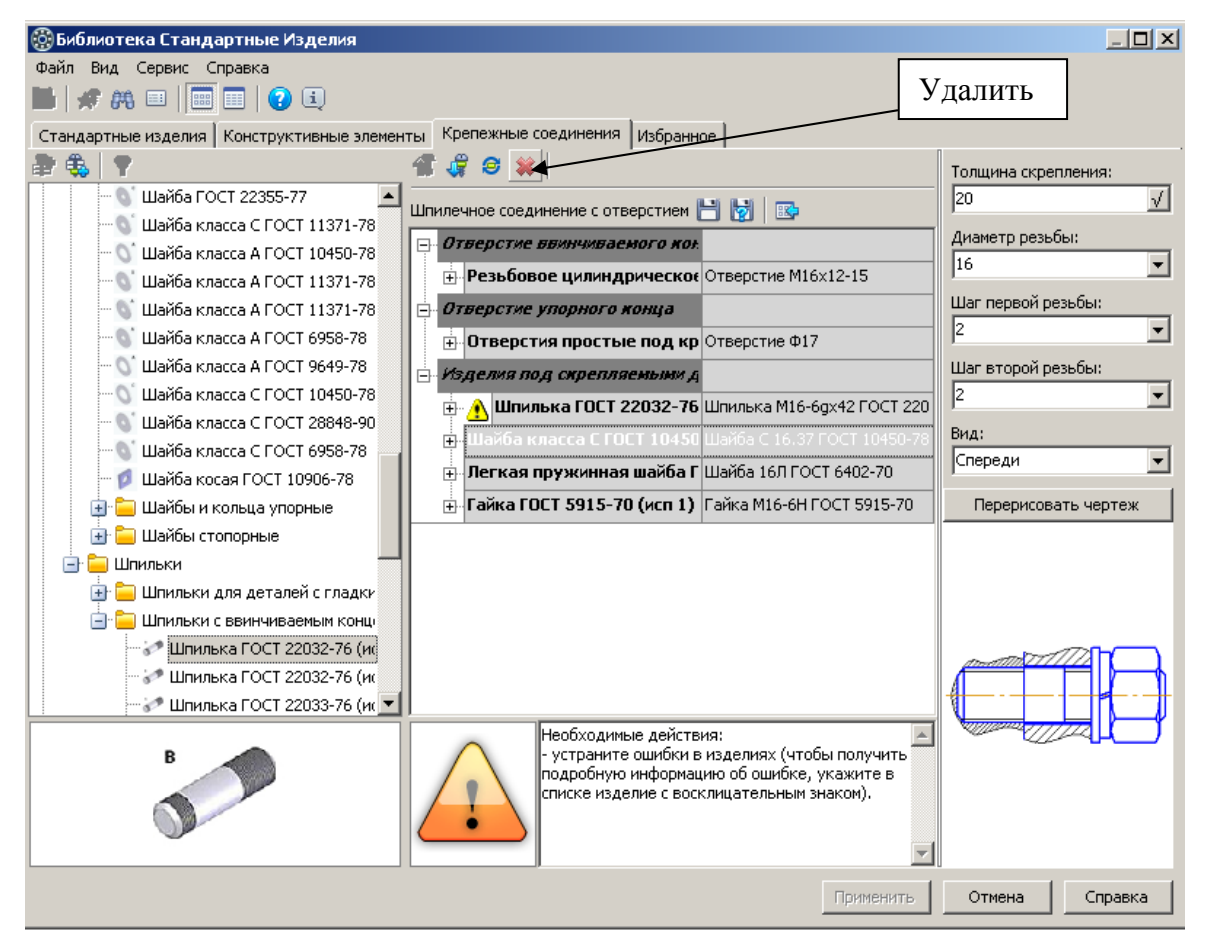

Рис. 29. Изменение состава деталей

Выбираем в левой части шайбу ГОСТ 11371-78 (исп.2). Двойной щелчок добавляет ее в список. Рис. 30.

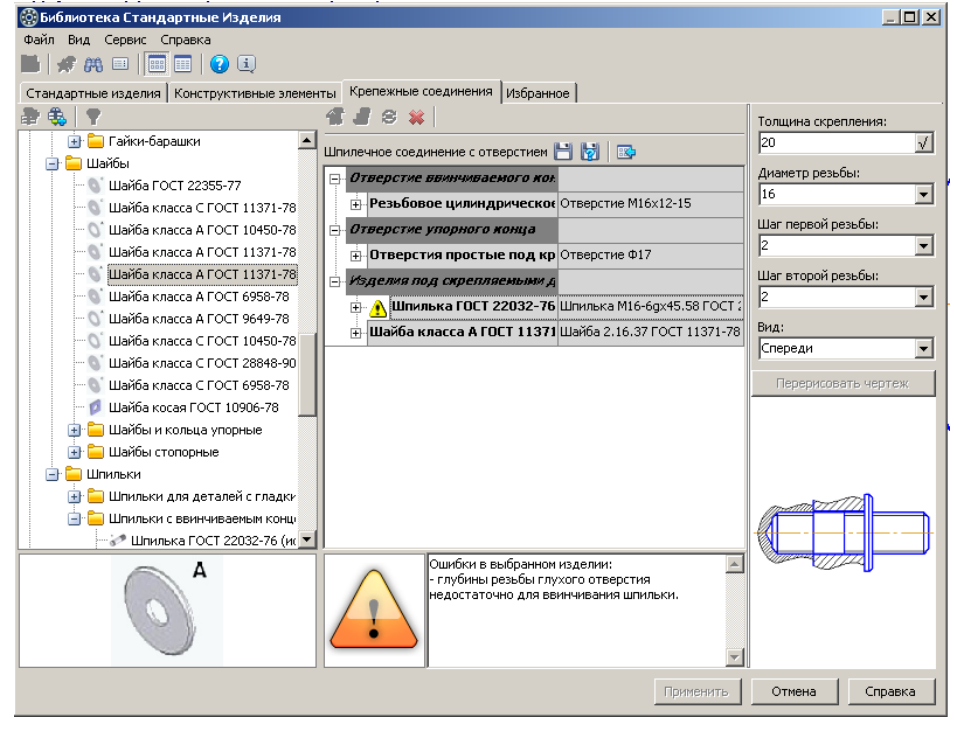

Рис. 30. Добавление шайбы

Поменяем у шайбы следующие параметры (Рис. 31): Материал – Сталь 20 ГОСТ 1050-88

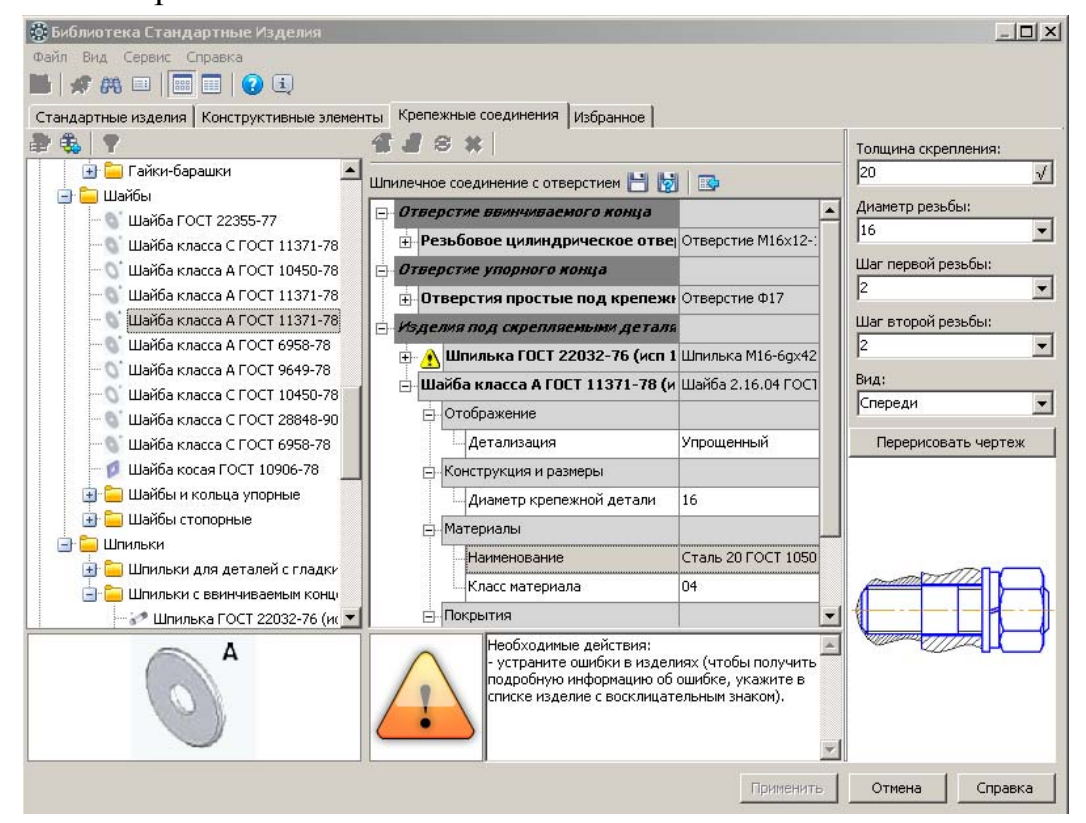

Рис. 31. Изменение параметров шайбы

Вставим гайку ГОСТ 5915-70 (исп.2) (Рис. 32).

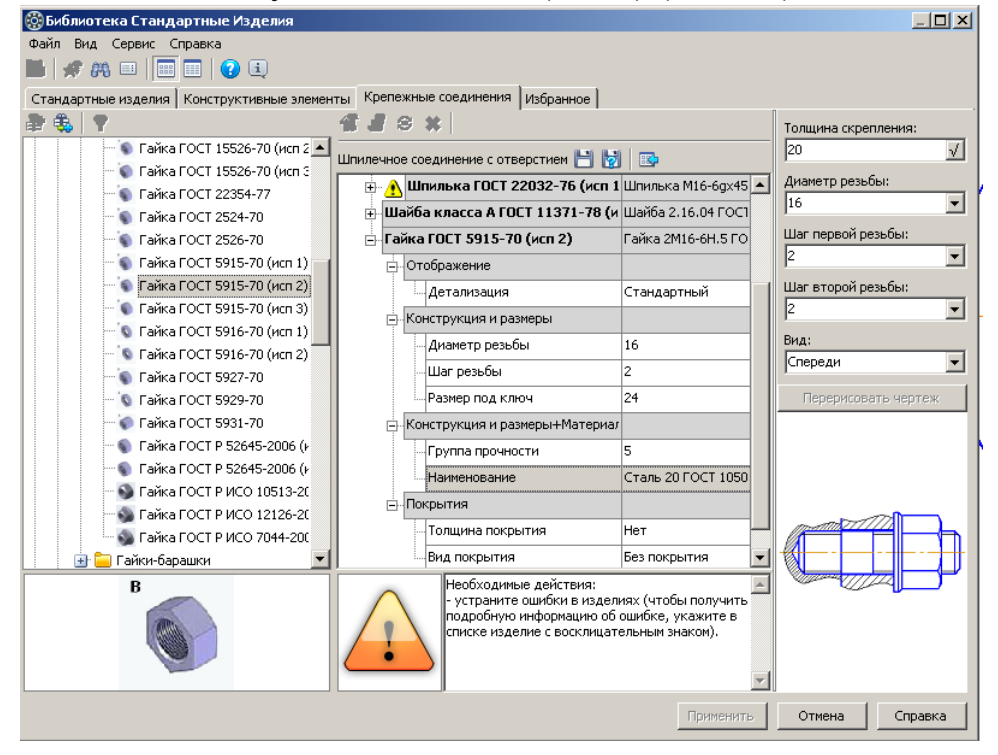

Рис. 32. Вставка гайки и изменение ее параметров Поменяем у гайки Материал – Сталь 20 ГОСТ 1050-88

Изменим раздел «Отверстие ввинчиваемого конца» (рис. 33). 💮 Библиотека Стандартные Изделия <u>– 🗆 ×</u> Файл Вид Сервис Справка 📕 🗶 🗛 💷 📰 🛛 😧 🔍 Стандартные изделия Конструктивные элементы Крепежные соединения Избранное **4 J S X** Толщина скрепления: 🗣 Гайка ГОСТ 15526-70 (исп 2 📥 Шпилечное соединение с отверстием 💾 🔯 🖪 20  $\checkmark$ 🗑 Гайка ГОСТ 15526-70 (исп 3 Диаметр резьбы: Отверстие ввинчиваемого конца 🐚 Гайка ГОСТ 22354-77. 16 -- Резьбовое цилиндрическое отве Отверстие M16x21,5 툏 Гайка ГОСТ 2524-70 Шаг первой резьбы 🐚 Гайка ГОСТ 2526-70 - Отображение • 🐚 Гайка ГОСТ 5915-70 (исп 1) Отрисовка оси Дa 💿 Гайка ГОСТ 5915-70 (исп 2) Шаг второй резьбы: Детализация Расширенный • 🐚 Гайка ГОСТ 5915-70 (исп 3) 2 - Конструкция и размеры 🔕 Гайка ГОСТ 5916-70 (исп 1) Вид: Диаметр резьбы 16 🐚 Гайка ГОСТ 5916-70 (исп 2) Спереди • Шаг резьбы 2 🐚 Гайка ГОСТ 5927-70 🐚 Гайка ГОСТ 5929-70 Угол выхода инструмента [60; 120 Перерисовать чертеж 🗑 Гайка ГОСТ 5931-70 Глубина резьбы [0,1;1000] 21,5 🌒 Гайка ГОСТ Р 52645-2006 (н Глубина отверстия [0,1;1000] 32,5 🜒 Гайка ГОСТ Р 52645-2006 (и Отверстие упорного конца 🔊 Гайка ГОСТ Р ИСО 10513-20 Отверстия простые под крепежн Отверстие Ф17 🚳 Гайка ГОСТ Р ИСО 12126-20 Изделия под скрепляемыми деталя 🚳 Гайка ГОСТ Р ИСО 7044-200 🕀 Шпилька ГОСТ 22032-76 (исп 1) Шпилька M16-6gx45 💌 🪞 Гайки-барашки в . Применить Отмена Справка

Рис. 33. Изменение параметров ввинчиваемого конца

Поменяем «Глубину резьбы» на 21,5 ( $L_1$ ) и «Глубину отверстия» на 32,5 ( $L_{\theta}$ )

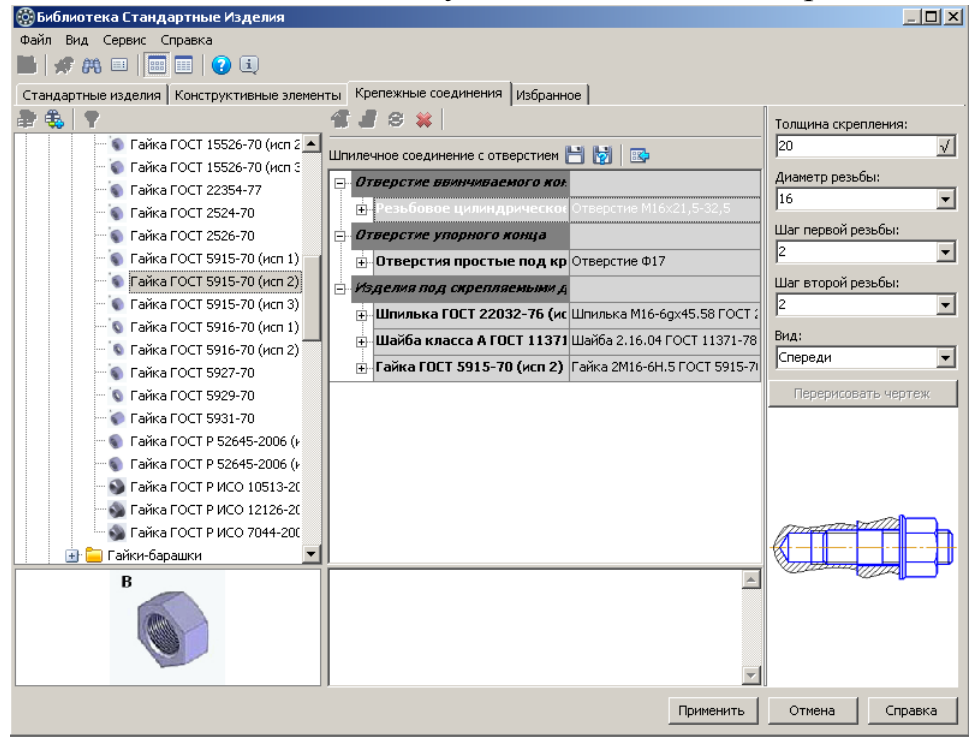

В конечном виде окно будет выглядеть как на рис. 34.

Рис. 34. Конечный набор шпилечного соединения

Вставим полученное изображение в чертеж (рис. 35).

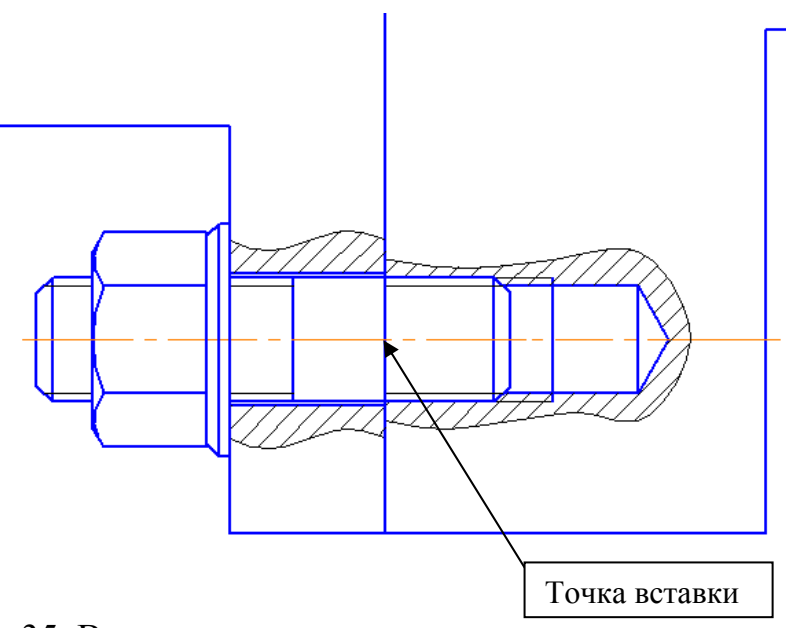

Рис. 35. Вставка шпилечного соединения

Согласимся на создания объектов спецификации для всех деталей.

Для удаления штриховки придется «разрушить» полученное изображение. Не разрушайте объект, пока не убедитесь, что все правильно. В противном случае изменить уже что-то будет нельзя. Придется строить заново.

Заштрихуем исходные скрепляемые детали. На сборочном чертеже соседние детали должны штриховаться с разным направлением штриховки (рис. 36).

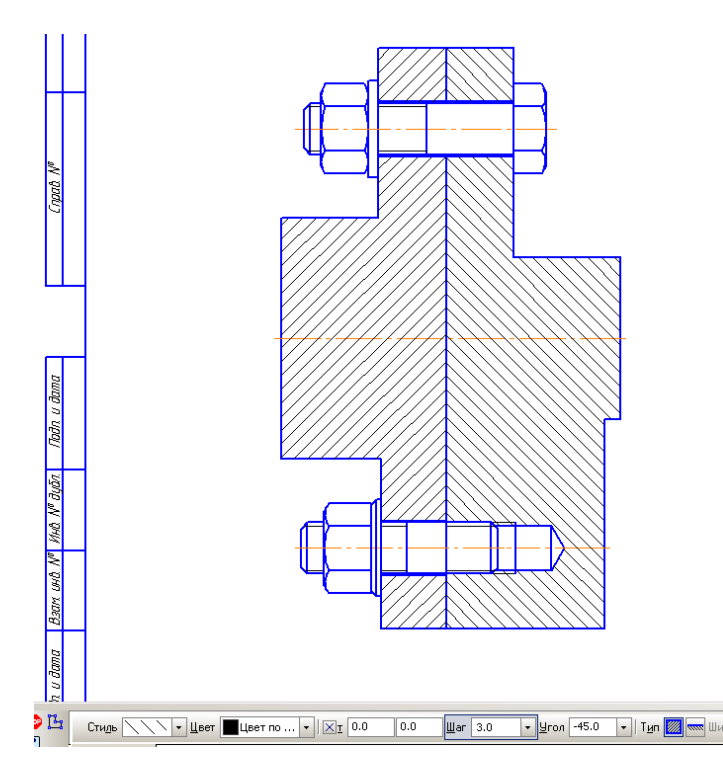

Рис. 36. Оформление чертежа

Создадим вид слева для соединения шпилькой. Поскольку диаметр резьбы болта и шпильки совпадают, то можно просто скопировать уже построенное изображение для болтового соединения.

Но скопированное изображение (рис. 37а) придется немного исправить. Шайба в соединении шпилькой второго исполнения, а значит она имеет фаску. Добавим окружность, описанную вокруг шестигранника, соответствующую фаске шайбы (рис. 37б).

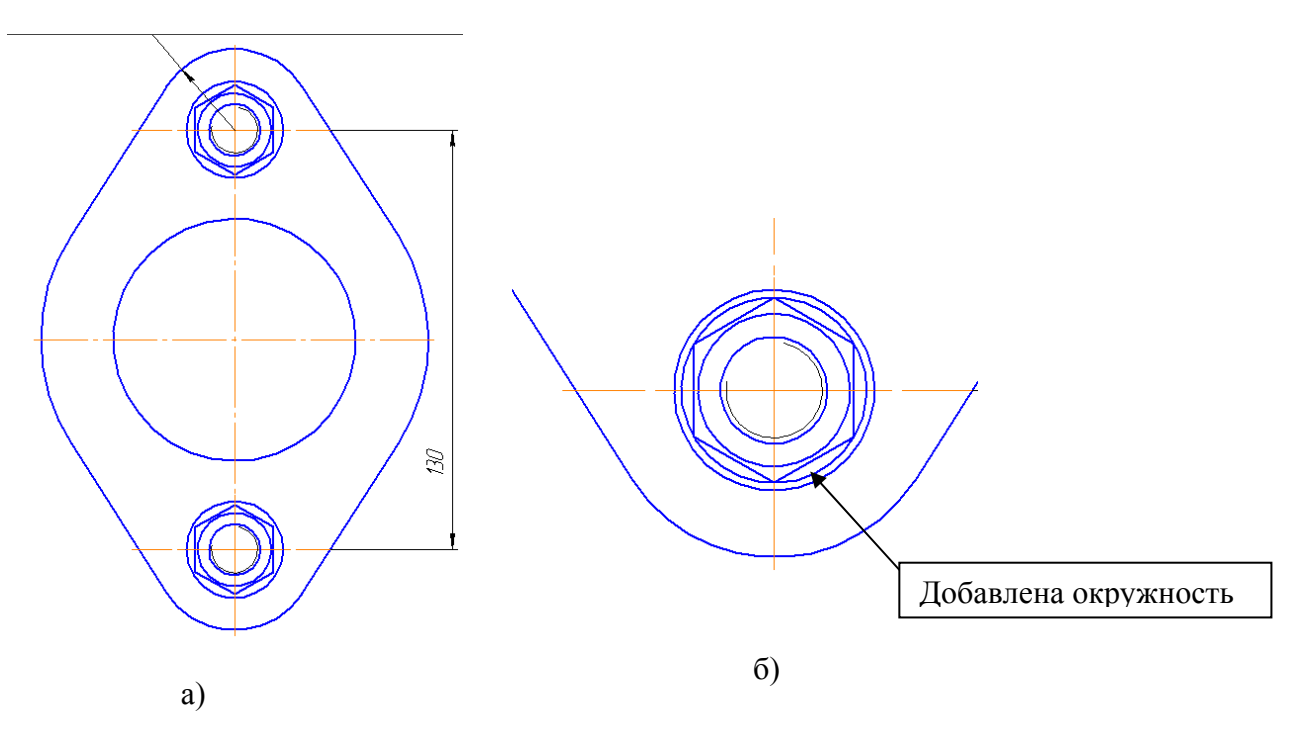

Рис. 37. Вид слева соединения шпилькой

### ЧАСТЬ III СПЕЦИФИКАЦИЯ

Сохраните чертеж перед созданием спецификации. Создайте файл «Спецификация» (рис. 38).

| He | вый докуме   | нт          |           |             |                      |            |        | x   |
|----|--------------|-------------|-----------|-------------|----------------------|------------|--------|-----|
|    | Новые докуме | енты Шаблон | ы         |             |                      |            |        |     |
|    | Po 📰 📰       |             |           |             |                      |            |        |     |
|    | Чертеж       | Фрагмент    | Текстовый | Спецификаци | <b>Год</b><br>Сборка | <br>Деталь |        |     |
|    |              |             | документ  | я           |                      |            |        |     |
|    |              |             |           |             |                      |            |        |     |
|    |              |             |           |             |                      |            |        |     |
|    |              |             |           |             |                      |            |        |     |
|    |              |             |           |             |                      |            |        |     |
|    | 1            |             |           | OK          | Отмен                |            | nnaeka |     |
|    |              |             |           |             |                      |            | npaona | 11. |

Рис. 38. Документ «Спецификация»

Откроется окно спецификации (рис. 39).

|                                                                           | 😤 КОМПАС-3D V13 Home (Не для коннерческого использования) - [Спецификация БСЗ ИМЕНИ1] |      |      |             |              |     |                 |  |  |  |
|---------------------------------------------------------------------------|---------------------------------------------------------------------------------------|------|------|-------------|--------------|-----|-----------------|--|--|--|
| 🛄 файл Ведактор Вид Встдена Фореат Таблица Серенс Онно Справна Библиотени |                                                                                       |      |      |             |              |     |                 |  |  |  |
| □•∅□■□4•□4•2•1×3•03//□+> + □50/01₩2,000,00,000 • 088 = □ 5,               |                                                                                       |      |      |             |              |     |                 |  |  |  |
|                                                                           |                                                                                       |      |      |             |              |     |                 |  |  |  |
|                                                                           | Форная                                                                                | Зана | /lax | Обозначение | Наименование | Kan | Приме-<br>Чание |  |  |  |
| 0                                                                         |                                                                                       |      |      |             |              |     |                 |  |  |  |
| d<br>Pl                                                                   |                                                                                       |      |      |             |              |     |                 |  |  |  |
|                                                                           | _                                                                                     |      | _    |             |              |     |                 |  |  |  |
| 2                                                                         | _                                                                                     |      | -    |             |              |     |                 |  |  |  |
|                                                                           | _                                                                                     |      | -    |             |              |     |                 |  |  |  |
| 8                                                                         | _                                                                                     |      |      |             |              |     |                 |  |  |  |
| 3                                                                         | _                                                                                     |      |      |             |              |     |                 |  |  |  |
| 21-27                                                                     |                                                                                       |      |      |             |              |     |                 |  |  |  |
| 开                                                                         |                                                                                       |      |      |             |              |     |                 |  |  |  |
| r                                                                         |                                                                                       |      |      |             |              |     |                 |  |  |  |
| 8                                                                         |                                                                                       |      |      |             |              |     |                 |  |  |  |
|                                                                           |                                                                                       |      |      |             |              |     |                 |  |  |  |
|                                                                           | _                                                                                     |      |      |             |              |     |                 |  |  |  |
| 3                                                                         |                                                                                       | -    | -    |             |              |     |                 |  |  |  |
|                                                                           |                                                                                       |      |      |             |              |     |                 |  |  |  |
|                                                                           |                                                                                       |      |      |             |              |     |                 |  |  |  |
|                                                                           |                                                                                       |      |      |             |              |     |                 |  |  |  |

Рис. 39. Окно «Спецификация»

На компактной панели выберите кнопку «Спецификация» (рис. 40). На этой панели нажмите кнопку «Управление сборкой». В появившемся окне щелкните по кнопке «Добавить документ». Выберите нужный файл с чертежом.

Спецификация автоматически заполнится (рис. 41а) При работе вы могли ошибаться. Повторять вставку элементов несколько раз. Поэтому надо активировать кнопку «Показать все объекты» при этом количество строк может измениться (рис. 41б).

|             | 1        |      | /1   | ⊕ ᡧ▏ 🗒 💽 🗸  |                                                                                                    |          |                 |            |                    |
|-------------|----------|------|------|-------------|----------------------------------------------------------------------------------------------------|----------|-----------------|------------|--------------------|
|             | Dapma.   | Зана | 1103 | Обозначение | Наименование                                                                                                    | Kan      | Приме-<br>чание |            | []                 |
|             | ◄        | _    | _    |             | (המות המונים באיניים האיניים האינים האינים ביינים ביינים האינים האינים האינים האינים האינים האינים האינים האיני |          |                 |            | Спецификация       |
| 8           | $\vdash$ |      |      |             |                                                                                                    |          |                 | Г          |                    |
| ái<br>P     |          |      | 1    |             | 6anm M16-6g x 65.36.05 FOCT 7798-70                                                                             | 1        |                 |            | Управление сборкой |
| 2*          |          |      | 2    |             | Управление сборкой                                                                                              |          |                 |            |                    |
| 쑲           |          |      | 3    |             | 🕅 🔀 😁 📂                                                                                                    |          | ↑ ↓             |            | -                  |
| ÷           |          |      | 4    |             | № П Документ                                                                                                    |          |                 | -          |                    |
| 4:01<br>-02 |          |      | 5    |             | 1 C:\MILA\ACAД\метод указания                                                                                   | і резьба | (Чертеж.cdw     | 1          | Добавить документ  |
| ß           |          |      | 6    |             |                                                                                                    |          |                 | 1          |                    |
| *10         |          |      | 7    |             |                                                                                                    |          | Ľ.              | -          |                    |
| P           |          |      | 8    |             |                                                                                                    |          | _               | _          |                    |
| ₩7          |          |      | 9    |             | Ţ.                                                                                                    |          | Док<br>ред      | lak<br>(yı |                    |
| <u></u>     |          |      | 10   |             |                                                                                                    |          |                 |            |                    |
| 10          | H        |      |      |             | Выход Спра                                                                                                    | жа       | E 6             | Зы         |                    |

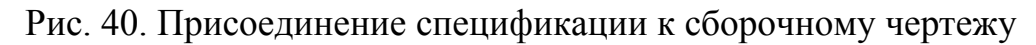

| 🗄 Файл Редактор Вид Вставка Формат Іаблица Сервис Окно Справка Библиотеки |          |          |          |                   |                                         |    |              |              |                | 🕵 КОМПАС-3D V13 Home (Не для коммерческого использования) - [Спецификация БЕЗ ИМЕНИ2] |                                                                                 |                                         |     |                 |  |
|---------------------------------------------------------------------------|----------|----------|----------|-------------------|-----------------------------------------|----|--------------|--------------|----------------|---------------------------------------------------------------------------------------|---------------------------------------------------------------------------------|-----------------------------------------|-----|-----------------|--|
| 1                                                                         | •        | <b>6</b> |          | 🧉 🖪 • 🖧 • 🕹 👘 👘 🤞 | 🕐   🗐 🗊 fix   💦 🖕 🤃 🔍 🔍 🔍 1.0           | -  | ]  🗱 🕾   🗏 🛽 | : 🖽          | Файл           | Ред                                                                                   | актор <u>В</u> ид Вст <u>а</u> вка Фор <u>м</u> ат <u>Т</u> аблица С <u>е</u> р | зис _кно _правка Библиотеки             |     |                 |  |
| ÷                                                                         | 1        |          | 1        | € \$↓ =, 2 • ;    |                                         |    |              | : 🗅          | - 🖻            |                                                                                       | 🕘   💁 • 🖓 •   X 🖪 🖄 🖉 🔳   🦘 (                                                   | 눈   🚍 🗊 fix   💦 🖕 🤄 🔍 🔍 🔍 1.0           | -   | 😫 🕾   🗏 🔳       |  |
|                                                                           | 1        | ġ        | 5        | () <del>5</del>   | 1/autoualian in                         | z  | Приме-       |              | 1              | _1                                                                                    | 1 ⊕ ₹↓ ≡, 2 → 👳                                                                 |                                         |     |                 |  |
|                                                                           | A Mag    | ŝ        | <u>a</u> | UUU3HUYEHUE       | HUMEHOOQHUE                             | Ka | YOHUE        | A            | Рартат<br>Зана | 1103.                                                                                 | Обозначение                                                                     | Наименование                            | Kan | Приме-<br>чание |  |
| 페이 데                                                                      | ۵ –<br>۵ |          |          |                   | Стандартные изделия                     |    |              |              | S              |                                                                                       |                                                                                 | (maudanmuu a ueda aua                   |     |                 |  |
| *                                                                         |          |          | 2        |                   | Балт Мб x 15-ба x 65.36.05 ГОСТ 7798-70 | 1  |              | <b>P</b>     |                |                                                                                       |                                                                                 | <u>спиноцрпные изоелия</u>              |     |                 |  |
| 8                                                                         |          |          | 3        |                   | Гайка 2016-6Н ГОГТ 5915-70              | 1  |              | ÷iiii<br>per |                | 1                                                                                     | 1                                                                               | Балт M16-6g x 65.36.05 ГОСТ 7798-70     | 1   |                 |  |
|                                                                           | 4        | Ν        | 5        |                   | Гайка М16х15-6НО4.05 ГОСТ 5915-70       | 1  |              | 2            |                | Ź                                                                                     | 7                                                                               | Болт Мю x 15-6g x 65.36.05 ГОСТ 7798-70 | 3   |                 |  |
|                                                                           |          |          | 7        |                   | Шайба А. 16.01.10.05 Г.0ГТ 11371-78     | 1  |              | *            |                | 3                                                                                     | ?                                                                               | Гайка 2М16-6Н ГОСТ 5915-70              | 1   |                 |  |
| 6                                                                         | <u>}</u> |          | 8        | $\mathbf{X}$      | Illniilitin 216.04 FOFT 11371-78        | 1  |              | ÷            |                | 4                                                                                     |                                                                                 | Гайка 2М16-6Н5 ГОСТ 5915-70             | 1   |                 |  |
|                                                                           |          |          | 9        |                   | Шаилька М16-ба х 4568 ГАСТ 22032-76     | 1  |              | 401          |                | 5                                                                                     | -                                                                               | Гайка М16х (5-6Н.04.05 ГОСТ 5915-70     | 5   |                 |  |
| 9                                                                         | 2        |          |          |                   |                                         |    |              | 102          |                | 6                                                                                     | ĩ                                                                               | Шайба А. 16.01.10.05 ГОСТ 11371-78      | 4   |                 |  |
|                                                                           | r -      |          |          |                   |                                         |    |              | 罚            |                | 7                                                                                     | 7                                                                               | Шайба 2.16.37 ГОСТ 11371-78             | 1   |                 |  |
| 8                                                                         | 7        |          |          |                   |                                         |    |              | ľ            |                | 8                                                                                     | 3                                                                               | Waliða 216.04 FOCT 11371-78             | 1   |                 |  |
|                                                                           | 5        |          |          | Π                 | Іоказать все объ                        | ЭК | гы 🗧         | <b>1</b>     |                | 9                                                                                     | 7                                                                               | Шпилька М16-6д x 45.68 ГОСТ 22032-76    | 1   |                 |  |
| 900                                                                       | 鉀        |          |          |                   |                                         |    |              |              |                | 10                                                                                    | 7                                                                               | Шпилька М16-6g x 4558 ГОСТ 22032-76     | 1   |                 |  |
| Ē                                                                         | -<br>    |          |          |                   |                                         |    |              | 響            |                |                                                                                       |                                                                                 |                                         |     |                 |  |
| ľ                                                                         | Ð        |          |          |                   |                                         |    |              | 2            |                |                                                                                       |                                                                                 |                                         |     |                 |  |
|                                                                           |          |          |          | a)                |                                         |    | 1            |              |                |                                                                                       |                                                                                 | б)                                      |     |                 |  |

Рис. 41. Автоматическое заполнение спецификации

Для удаления лишних строк надо выделить строку и нажать клавишу «Delete». После удаления всех лишних строк у вас должно остаться только шесть строк (рис. 42).

| <u>-</u> |  |    |                                     |   |  |
|----------|--|----|-------------------------------------|---|--|
| 10       |  |    | Стандартные изделия                 |   |  |
|          |  |    |                                     |   |  |
|          |  | 1  | Балт М16-6g x 65.36.05 ГОСТ 7798-70 | 1 |  |
|          |  | 3  | Гайка 21116–6Н ГОСТ 5915–70         | 1 |  |
| 봂        |  | 5  | Гайка М16х 1,5-6НО4.05 ГОСТ 5915-70 | 1 |  |
| -        |  | 6  | Шайба А. 16.01.10.05 ГОСТ 11.371-78 | 1 |  |
| 2<br>201 |  | 8  | Шайба 2.16.04 ГОСТ 11371–78         | 1 |  |
| 102      |  | 10 | Шпилька М16-6д x 4558 ГОСТ 22032-76 | 1 |  |
|          |  |    |                                     |   |  |

Рис. 42. Заполнение спецификации

Вставим новые разделы. Сначала вставим раздел «Документация». На панели «Спецификация» активируем кнопку «Добавить раздел». В появившемся окне выбираем «Документация» и нажимаем кнопку «Создать» (рис. 43).

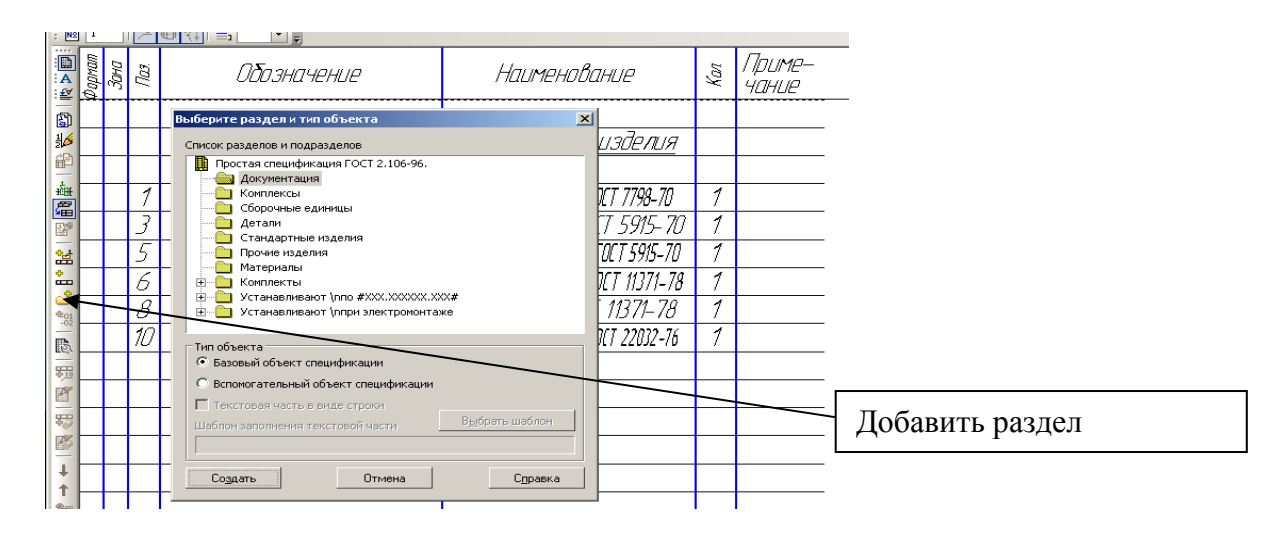

Рис. 43. Добавление раздела

Заполним раздел «Документация» как на рис. 44.

| Ng           | 1      |      | <u>_1</u> |                       |                     |     |                 |
|--------------|--------|------|-----------|-----------------------|---------------------|-----|-----------------|
| ∎<br>A<br>≰⊻ | формат | Зана | 11ac      | Обозначение           | Наименование        | Kan | Приме-<br>Чание |
|              |        |      |           |                       | <u>ДОКЦМЕНТАЦИЯ</u> |     |                 |
|              |        |      |           |                       |                     |     |                 |
| P            | ß      |      |           | MT 181.03.30.01.000C5 | Сборочный чертеж    |     |                 |
| t.           |        |      |           |                       |                     |     |                 |

Рис. 44. Заполнение раздела «Документация»

Аналогично добавим раздел «Детали». Первая строка для заполнения появляется автоматически. Для добавления строки в разделе надо на панели «Спецификация» активировать кнопку «Добавить базовый объект». Рис. 45.

| 1 <del>0</del> 1                                                                                                    | L  | <b>_</b> |    |                       |                     |   |  |
|----------------------------------------------------------------------------------------------------|----|----------|----|-----------------------|---------------------|---|--|
| 扎소                                                                                                    |    |          |    |                       | <u>Документация</u> |   |  |
| <pre>Image: The second second</pre> |    |          |    |                       |                     |   |  |
| 離                                                                                                    | 13 |          |    | MT 181.03.30.01.000C5 | Сборочный чертеж    |   |  |
| C                                                                                                    |    |          |    |                       |                     |   |  |
| 숦                                                                                                    |    |          |    | Ποδαρικτι δαρ         |                     |   |  |
| ÷                                                                                                    |    |          |    | Добавить базб         |                     |   |  |
| 401                                                                                                    |    |          |    |                       | <u>Детали</u>       |   |  |
| 100                                                                                                    |    |          |    |                       |                     |   |  |
|                                                                                                    |    |          | 12 | MT 181.03.30.01.001   | Корпус              | 1 |  |
| B                                                                                                    |    |          | 13 |                       |                     | 1 |  |
| Ŧ                                                                                                    |    |          |    |                       |                     |   |  |
| 1000                                                                                                    |    | -        |    |                       |                     |   |  |

Рис. 45. Добавление строки в разделе

Раздел «Детали» должен выглядеть как на рис. 46.

| <b>.</b> |   |    |                     |        |   |  |
|----------|---|----|---------------------|--------|---|--|
| <u> </u> |   |    |                     | Петали |   |  |
| -02      | ⊢ |    |                     | детало |   |  |
| ß        |   |    |                     |        |   |  |
|          |   | 14 | MT 181.03.30.01.001 | Корпус | 1 |  |
| B        |   | 15 | MT 181.03.30.01.002 | Фланец | 1 |  |
|          |   |    |                     |        |   |  |

Рис. 46. Раздел «Детали»

Отредактируем раздел «Стандартные изделия». Все условные обозначения стандартных изделий выполняются по схеме:

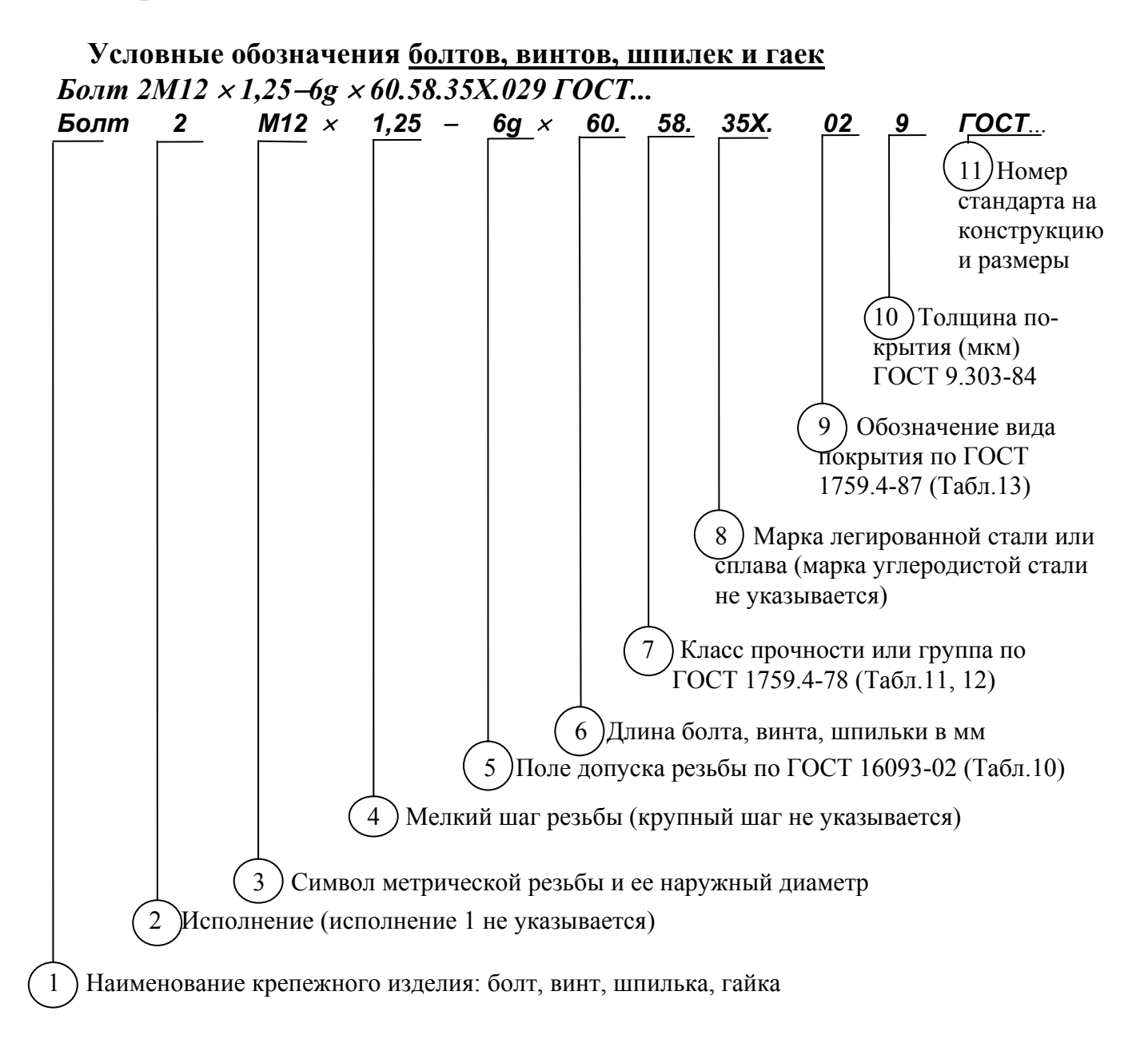

Примечания:

1. Класс прочности в обозначении пишется без точки, разделяющей цифры, например, вместо 5.8 пишут 58.

2. Между позициями 1 и 2, 2 и 3, 10 и 11 оставляются промежутки, равные ширине прописной буквы данного размера шрифта.

3. Между позициями 3 и 4 ставится знак умножения (×).

4. Между позициями 4 и 5 ставится тире (дефис).

5. Между позициями 5 и 6 ставится знак умножения (×).

6. У гаек параметр 6 отсутствует.

7. Между позициями 6 и 7, 7 и 8, 8 и 9 посередине промежутков ставятся четкие точки.

Таблица 10

#### Поля допусков метрической цилиндрической резьбы для диаметров свыше 1 мм для соединений с зазором. Длина свинчивания N (нормальная). ГОСТ 16093-2002

| Класс    | Поле допуска резьбы |           |                   |           |    |      |           |  |  |
|----------|---------------------|-----------|-------------------|-----------|----|------|-----------|--|--|
| точности |                     | наружной: | внутренней: гайка |           |    |      |           |  |  |
| Точный   |                     |           |                   | <u>4g</u> | 4h | 4H5H | 5H        |  |  |
| Средний  | 6d                  | 6e        | 6f                | <u>6g</u> | 6h | 6G   | <u>6H</u> |  |  |
| Грубый   |                     |           |                   | <u>8g</u> | 8h | 7G   | <u>7H</u> |  |  |

Примечание: подчеркнутые поля допусков следует применять предпочтительно.

Таблица 11

# Механические свойства болтов, винтов, шпилек, из углеродистых и легированных сталей (извлечение из ГОСТ Р 52627-2006)

| Класс прочности | Марка стали    | Номер стандарта |
|-----------------|----------------|-----------------|
| 26              | Ст3, Ст3кп     | ГОСТ 380-2005   |
| 5.0             | 10, 10кп       | ГОСТ 10702-78   |
| 4.6             | 20             | ГОСТ 1050-88    |
| 4.8             | 10, 10кп       | ГОСТ 1050-88    |
| 5.6             | 30, 35         | ГОСТ 1050-88    |
| 5.9             | 10*, 10кп *    | ГОСТ 10702-78   |
| 5.0             | 20*, 20кп*     | ГОСТ 1050-88    |
|                 |                | ГОСТ 1050-88    |
| 6.6             | 35, 45, 40Г    | ГОСТ 10702-78   |
|                 |                | ГОСТ 4543-71    |
| 8.8             | 35Х, 35ХА, 40Г | ГОСТ 4543-71    |
| 9.8             | 40X**          | ГОСТ 4543-71    |
| 10.9            | 30ХГСА, 16ХСН  | ГОСТ 4543-71    |
| 12.9            | 35ХГСА         | ГОСТ 4543-71    |
| 14.9            | 40XHMA         | ГОСТ 4543-71    |

\* Применяется для крепежных изделий с диаметром резьбы до 12 мм включительно.

\*\* Применяется для крепежных изделий с диаметром резьбы до 16 мм включительно.

Таблица 12

| Механические свойства <u>гаек</u> из углеродистых и легированных ста | лей |
|----------------------------------------------------------------------|-----|
| (извлечение из ГОСТ Р 52628-2006)                                    |     |

| Класс прочности | Марка стали        | Номер стандарта |
|-----------------|--------------------|-----------------|
|                 | Ст3, Ст3кп         | ГОСТ 380-2005   |
| 4               | 20                 | ГОСТ 1050-88    |
| 5               | 10, 10кп, 20       | ГОСТ 1050-88    |
| 6               | Ст5                | ГОСТ 380-94     |
| 0               | 15, 15кп           | ГОСТ 1050-94    |
| 8; 9            | 35, 40, 45,        | ГОСТ 1050-94    |
| 10              | 35Х, 35ХА, 40Г     | ГОСТ 4543-71    |
| 12              | 40Х, 30ХГСА, 16ХСН | ГОСТ 4543-71    |
| 14              | 35ХГСА, 40ХНМА     | ГОСТ 4543-71    |

Таблица 13

#### Виды и условные обозначения покрытий болтов, винтов, шпилек и гаек

|                                | Условное обозначение покрытий |                |  |  |  |
|--------------------------------|-------------------------------|----------------|--|--|--|
| Виды покрытий                  | буквенное                     | цифровое       |  |  |  |
|                                | ГОСТ 9.306-85                 | ГОСТ 1759.0-87 |  |  |  |
| Цинковое, хроматированное      | Ц. хр                         | 01             |  |  |  |
| Кадмиевое, хроматированное     | КД. хр                        | 02             |  |  |  |
| Многослойное: медь-никель      | <b>M.</b> H                   | 03             |  |  |  |
| Многослойное: медь-никель-хром | М. Н. Х. б                    | 04             |  |  |  |
| Окисное, пропитанное маслом    | Хим. Окс. прм                 | 05             |  |  |  |
| Фосфатное, пропитанное маслом  | Хим. Фос. прм                 | 06             |  |  |  |
| Оловянное                      | 0                             | 07             |  |  |  |
| Медное                         | Μ                             | 08             |  |  |  |
| Цинковое                       | Ц                             | 09             |  |  |  |
| Окисное, наполненное хроматами | Ан. Окс. нхр                  | 10             |  |  |  |
| Окисное из кислых растворов    | Хим. Пас                      | 11             |  |  |  |
| Серебряное                     | CP                            | 12             |  |  |  |
| Никелевое                      | Н                             | 13             |  |  |  |

Толщины защитного покрытия крепежных изделий, изготовленных из углеродистых и среднелегированных сталей, выбирают из ГОСТ 9.303-84: при шаге резьбы до 0,45 мм минимальная толщина покрытия 3 мкм;

от 0,5 до 0,75 мм – 6 мкм;

от 1,5 до 2,5 мм – 12 мкм.

от 0,8 до 1,25 мм – 9 мкм;

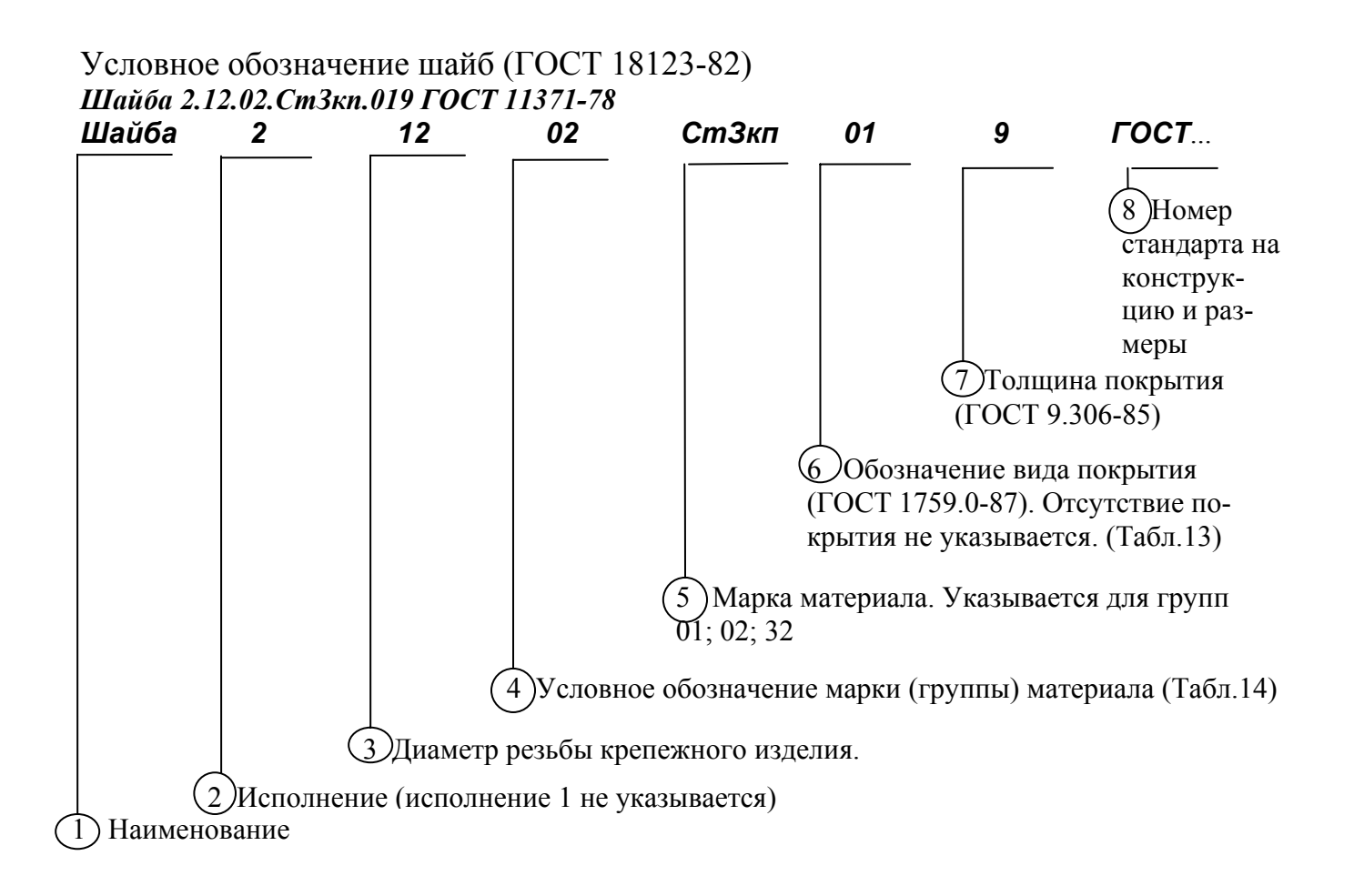

Если условное обозначение крепежного изделия имеет много символов, то можно писать в несколько строк. Для этого надо на панели «Спецификация» активизировать кнопку «Добавить вспомогательный объект» рис. 47.

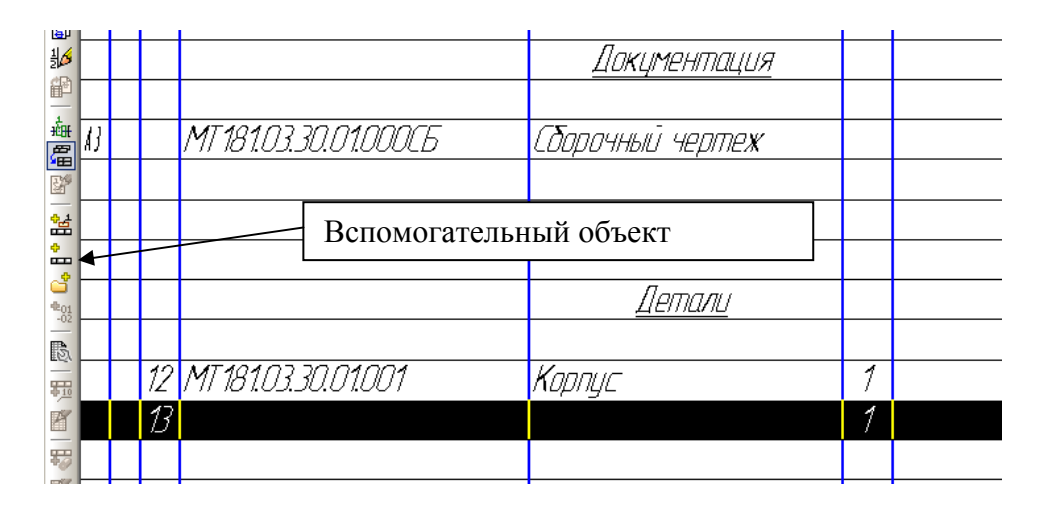

Рис. 47. Добавление базового объекта

### Таблица 14

|                       | Мате                  | риал            |                                           |
|-----------------------|-----------------------|-----------------|-------------------------------------------|
| Вид                   | Марка                 | Номер стандарта | Условное<br>обозначение<br>марки (группы) |
|                       | 08, 08кп,<br>10, 10кп | ГОСТ 1050-88    | 01                                        |
| Углеродистые ста-     | Ст3,<br>Ст3кп         | ГОСТ 380-2005   | 02                                        |
| ЛИ                    | 15                    |                 | 03                                        |
|                       | 20                    | FOCT 1050 00    | 04                                        |
|                       | 35                    | 10011050-00     | 05                                        |
|                       | 45                    |                 | 06                                        |
| Легированные<br>стали | 40X                   | ГОСТ 4543-71    | 11                                        |
| Коррозионно-          | 12X18H10T             | FOCT 5(22 72    | 21                                        |
| стойкие стали         | 20 X13                | 1001 5032-72    | 22                                        |
|                       | Л63,                  |                 | 27                                        |
| -                     | ЛС59–1                |                 | 52                                        |
| Латуни                | Л63<br>антимагнитная  | FOCT 15527-70   | 33                                        |
| Бронза                | БрАМц9–2              | ГОСТ 18175-78   | 34                                        |
| Медь                  | M3                    | ГОСТ 859-2001   | 38                                        |
|                       | АМг5                  |                 | 31                                        |
| АЛЮМИНИСВЫС           | Д1                    | ГОСТ 4784-97    | 35                                        |
| Сплавы                | АД1                   |                 | 37                                        |

#### Марки материалов для шайб и их условные обозначения (ГОСТ 18123-82)

Отредактируем порядок следования условных обозначений крепежных изделий.

Порядок может быть не любым. Наименования располагаются в порядке алфавита. Изделия с одинаковыми наименованиями располагаются в порядке возрастания диаметров, а с одинаковыми диаметрами резьбы – сначала 1 исполнения, потом 2 исполнения и т.д.

Для перемещения строк внутри раздела необходимо на панель «Спецификация» добавить кнопки. Откроем меню «Вид», выберем «Панели инструментов», «Настройка интерфейса». Рис. 48.

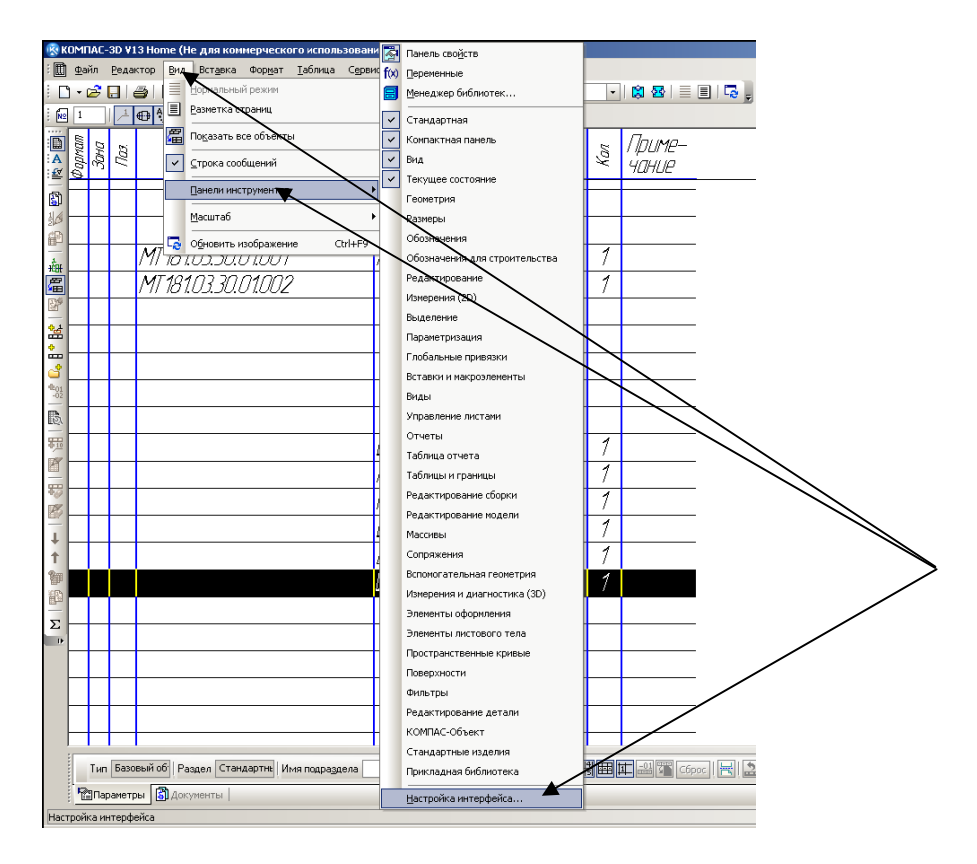

Рис. 48. Добавление кнопок перемещения

В появившемся окне в средней части выделим «Редактор», а в правой найдем кнопки «Сдвинуть объект вверх» и «Сдвинуть объект вниз». Нажните левой клавишей мыши на значок и не отпуская перетащите кнопку на панель «Спецификации». Кнопки будут активны только после того, как будет выделен объект в разделе и активирована кнопка «Автоматическая сортировка». Смотри рис. 49.

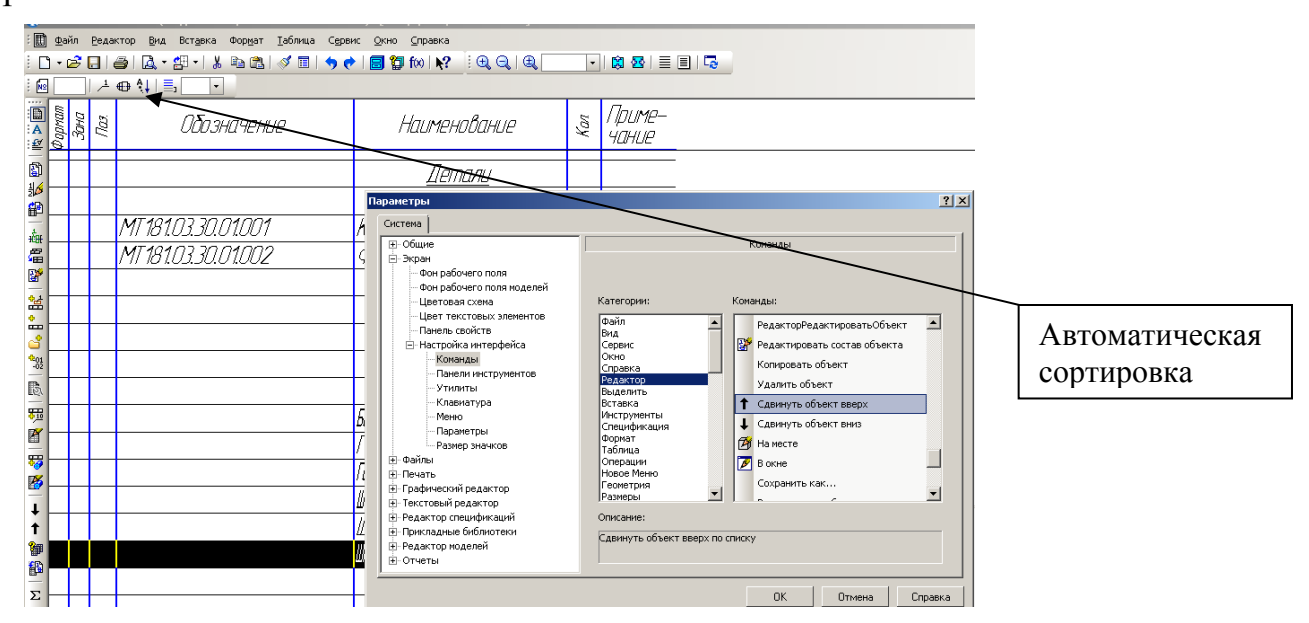

Рис. 49. Активация кнопок перемещения

Изменим порядок расположения гаек. Сначала должна быть гайка 1 исполнения, а потом 2 исполнения.

Порядок должен быть как на рис. 50.

|          |  |   | <u>Стандартные изделия</u>           |   |  |
|----------|--|---|--------------------------------------|---|--|
| */       |  |   |                                      |   |  |
| Ť        |  | 3 | Балт М16-6g x 65.36.05 ГОСТ 7798-70  | 1 |  |
| Ť        |  | 5 | Гайка М16х 1,5-6Н.04.05 ГОСТ 5915-70 | 1 |  |
| 87<br>22 |  | 4 | Гайка 2М16–6Н ГОСТ 5915-70           | 1 |  |
|          |  | 6 | Шайба А. 16.01.10.05 ГОСТ 11371–78   | 1 |  |
| •        |  | 7 | Шайба 2.16.04 ГОСТ 11371–78          | 1 |  |
|          |  | 8 | Шпилька М16-бд x 4558 ГОСТ 22032-76  | 1 |  |

Рис. 50. Пример заполнения раздела «Стандартные изделия»

Расставим позиции в спецификации.

Чтобы № позиции можно было изменить простым редактированием сделаем настойку спецификации. Откроем в меню «Формат» «Настройка спецификации» и уберем «V» в окошках «Связь сборки или чертежа со спецификацией» и «Рассчитывать позиции». Рис. 51.

| <b>R</b> 1         | OMI        | 1AC- | 3D Vi        | 3 Home (Не для коммерческого использова                                 | ния) - [Спецификация БЕЗ I                    | З ИМЕНИ2]                                                                                                    |        |
|--------------------|------------|------|--------------|-------------------------------------------------------------------------|-----------------------------------------------|----------------------------------------------------------------------------------------------------|--------|
| : 🖽                | <u>Ф</u> а | йл   | <u>Р</u> еда | ктор <u>В</u> ид Вст <u>а</u> вка Фор <u>мат Т</u> аблица С <u>е</u> ре | зис <u>О</u> кно <u>С</u> правка <u>Б</u> ибл | блиотеки                                                                                                    |        |
| 1                  | ) <b>-</b> | ا 🖒  |              | a 🖾 🕈 🖓 📲 🐇 🖻 🚵 📉 💆 🛛 🔊 🖉                                               | 🕨   🗐 🗊 fixi 📢 🚽 🤃                            | $\oplus$ $\bigcirc$ $ \oplus$ 1.0 $\bullet$ $  \otimes$ $\blacksquare$ $ \equiv$ $\blacksquare$ $  \blacksquare$ |        |
| i Ns               | ] ]        |      | <u>_1</u>    |                                                                         |                                               |                                                                                                    |        |
| A                  | Формат     | Зана | 103          | Обозначение                                                             | Нантенова                                     | Bahue § <i>Π</i> риме-<br>чание                                                                                  |        |
| <br>द्वी           |            |      |              |                                                                         | <u>ДОКЦМЕНТ</u>                               | NBULUA                                                                                                    |        |
|                    |            |      |              |                                                                         |                                               |                                                                                                    |        |
| P                  | B          |      |              | MT 181.03.30.01.000C5                                                   | Сборочный черп                                | лтеж                                                                                                    |        |
| ÷                  |            |      |              |                                                                         |                                               | Настройка спецификации                                                                                           |        |
| 畠                  |            |      |              |                                                                         |                                               | Простая спецификация ГОСТ 2.106-96.                                                                              |        |
| 2                  |            |      |              |                                                                         |                                               | Настройки Разделы Блоки исполн. Блоки доп. разделов                                                              |        |
| 쑲                  | ┝          |      |              |                                                                         | Лата                                          |                                                                                                    |        |
| ÷                  | ⊢          |      |              |                                                                         | <u></u>                                       | ✓ тазь соорки или чертежа со спецификациеи © Только вставка объектов © Связь с расчетом позиций                  |        |
| <b>₽</b> 01        |            |      |              |                                                                         |                                               |                                                                                                    |        |
| -02                |            |      | 1            | MI 181.03.30.01.001                                                     | Корпус                                        | Карананан позиции Начальная позиция 1                                                                            | $\geq$ |
| EGY                |            |      | 2            | MT 181.03.30.01.002                                                     | Фланец                                        | ПРассчитывать зоны ПСтроить снизу вверх                                                                          |        |
| <b>₽</b> <u>10</u> |            |      |              |                                                                         |                                               | Удалять геометрию при удалении объекта спецификации                                                              |        |
| _                  |            |      |              |                                                                         |                                               | <ul> <li>Удалять объекты спецификации при удалении геометрии</li> </ul>                                          |        |
| <b>₽</b> ⊘<br>17%  | ⊢          |      |              |                                                                         |                                               | Количество исполнений                                                                                            |        |
| <u> </u>           | ⊢          |      |              |                                                                         |                                               | Има файда для вставки тексторых шаблонов                                                                         |        |
|                    |            |      |              |                                                                         | <u>стланоартлные</u>                          | I:\Sys\graphic.tdp                                                                                               |        |
|                    |            |      |              |                                                                         |                                               |                                                                                                    |        |
| Σ<br>P             |            |      | 5            |                                                                         | Болт М16 х 1,5-6с                             | ОК Отмена Сдравка                                                                                                |        |

Рис. 51. Простановка номеров позиций в ручном режиме.

После этой операции возникнет окно с вопросом: - «Очищать позиции?». Согласитесь с этим предложением. Расставьте № позиций по возрастанию. В конечном виде спецификация должна иметь вид как на рис. 52.

| A                 | фармат     | Зана | <i>lla3.</i> | Обозначение                                | Наименование                   | Kan. | Приме-<br>чание |
|-------------------|------------|------|--------------|--------------------------------------------|--------------------------------|------|-----------------|
|                   |            |      |              |                                            | <u>Документация</u>            |      |                 |
| ∄⊅<br>∰1          | L          |      |              |                                            |                                |      |                 |
| <br>              | <u>A</u> B |      |              | MT181.03.30.01.000C5                       | Сборочный чертеж               |      |                 |
| <sup>曲</sup><br>戸 | L          |      |              |                                            |                                |      |                 |
|                   | L          |      |              |                                            |                                |      |                 |
|                   | ⊢          |      |              |                                            |                                |      |                 |
|                   | ⊢          |      |              |                                            | <u>Цетали</u>                  |      |                 |
| ්                 | ⊢          |      | 1            | MT404022004004                             | V                              | 1    |                 |
| €01<br>-02        | ⊢          |      | 1            | 111 101.03.30.01.001<br>MT404.03 30.04.009 | МОРЛУС<br>Февинан              | /    |                 |
| ß                 | ⊢          |      | 2            | 111 וסגטגטגטגעעעעע                         | ФЛИНЕЦ                         | /    |                 |
| <b>510</b>        | ⊢          |      |              |                                            |                                |      |                 |
| B                 | ⊢          |      |              |                                            | ( ตกมศิกาทมนอ แวศิลภมล         |      |                 |
| <del>5</del> 7    | ⊢          | -    |              |                                            |                                |      |                 |
| Ľ,                | ┢          |      | 3            |                                            | Болт М16-6д x 65.36.053        | 1    |                 |
| Ŧ                 |            |      |              |                                            | FOET 7798-70                   |      |                 |
| 1                 |            |      |              |                                            | Гайка ГОСТ 5915-70             |      |                 |
| 19<br>19          |            |      | 4            |                                            | M16x1,5-6H.04.053              | 1    |                 |
| _                 |            |      | 5            |                                            | 2M16-7H                        | 1    |                 |
| 2.                |            |      |              |                                            | Шайба ГОСТ 11371-78            |      |                 |
|                   |            |      | 6            |                                            | 16.01.10.053                   | 1    |                 |
|                   | L          |      | 7            |                                            | 2.16.04                        | 1    |                 |
|                   | L          |      | 8            |                                            | Шпилька M16-8 <u>g</u> x 45.58 | 1    |                 |
|                   |            |      |              |                                            | T OET 22032-76                 |      |                 |

Рис. 52. Пример спецификации

Заполним основную надпись.

Для этого необходимо перевести изображение на экране в режим «Разметка страниц». Рис. 53.

| : 🛄 😐     | эйл | <u>Р</u> е, | дактор | Вид | Вст <u>а</u> вка    | Формат     | <u>Т</u> аблица | Сервис Он    |
|-----------|-----|-------------|--------|-----|---------------------|------------|-----------------|--------------|
| i 🗋 •     | Z   |             | 31     |     | <u>Н</u> ормальны   | й режим    |                 |              |
| Nº 1      |     | /           | 1 🕀 🐧  |     | <u>Р</u> азметка ст | границ     |                 |              |
|           | 5   | ~i          |        | 麕   | По <u>к</u> азать в | се объекть | ы               |              |
| A         | 3an | Πa          |        | ~   | <u>⊂</u> трока соо  | бщений     |                 | JME          |
| ·프<br>(관) |     |             |        |     | Панели инс          | трументов  |                 | • <u>KUM</u> |
| 12        |     |             | MT 10  |     | <u>М</u> асштаб     |            |                 | •            |
| e "       |     |             | סרורו  | 5   | О <u>б</u> новить и | зображенн  | 1e C            | trl+F9       |

Рис. 53. Режим разметки страницы

Спецификация примет вид как на рис. 54. Далее заполним основную надпись.

| dipornor<br>Jatear | Jac.             | Обозначение                                 | Наименавание                      | wy    | Приме-<br>чание |
|--------------------|------------------|---------------------------------------------|-----------------------------------|-------|-----------------|
|                    |                  |                                             |                                   |       |                 |
|                    |                  |                                             | <u>иакументация</u>               | -     |                 |
| §                  | м                | 171810110.010006                            | Глапациий цептеч                  |       |                 |
|                    |                  | 10105555100000                              | coupo maro reprinex               | -     |                 |
|                    | $\vdash$         |                                             |                                   |       |                 |
|                    |                  |                                             |                                   |       |                 |
|                    |                  |                                             | <u>Детали</u>                     |       |                 |
|                    |                  |                                             |                                   |       |                 |
|                    | 1 M.             | 7181.0330.01.001                            | Карлус                            | 1     |                 |
|                    | 2 M.             | 20010.002                                   | Чланец                            | 1     |                 |
|                    | $\vdash$         |                                             |                                   | -     |                 |
| ┶╋╋┥               |                  |                                             | Стандаатные изделия               |       |                 |
| H                  |                  |                                             | cinterioriphinde bobenes          |       |                 |
|                    | 3                |                                             | Балт М16–6д х 65.36.053           | 1     |                 |
|                    |                  |                                             | FOCT 7798-70                      |       |                 |
|                    |                  |                                             | Гайка ГОСТ 5915-70                |       |                 |
|                    | 4                |                                             | M16x1,5-6H.04.053                 | 1     |                 |
|                    | 5                |                                             | 21116-1H<br>Illeite COCT 11271 79 | /     |                 |
| M                  | 6                |                                             | 16 01 10 057                      | 1     |                 |
| 2                  | 7                |                                             | 216.04                            | 1     |                 |
|                    | 8                |                                             | Шпилька М16-8д к 4558             | 1     |                 |
|                    |                  |                                             | FOCT 22032-76                     |       |                 |
|                    |                  |                                             |                                   |       |                 |
| ÷щ                 |                  |                                             |                                   |       |                 |
|                    |                  |                                             |                                   | -     |                 |
|                    |                  |                                             | MT404.03.30.04.00                 | -     |                 |
| ₹<br>Rm An         | m k <sup>p</sup> | larus. Jala Gome                            | 111181.03.30.01.00                | U     |                 |
| Paspai<br>Note     | E Hbas<br>Kari   | nati la la la la la la la la la la la la la | динения Лит                       | Aucm  | Aucmab<br>1     |
| Re ana             | 10               |                                             | 2ωδαβωρ                           | ЮУрі  | 'y              |
| Sint               | r                | pe pe                                       | Τουσουία Ε Καφεί                  | 7pa 2 | ραφυκυ          |

Рис. 54. Пример заполнения основной надписи

Спецификация готова.

## Расставим позиции и размеры на чертеже

Ставим размеры на соединение болтом и соединение шпилькой. Рис. 55.

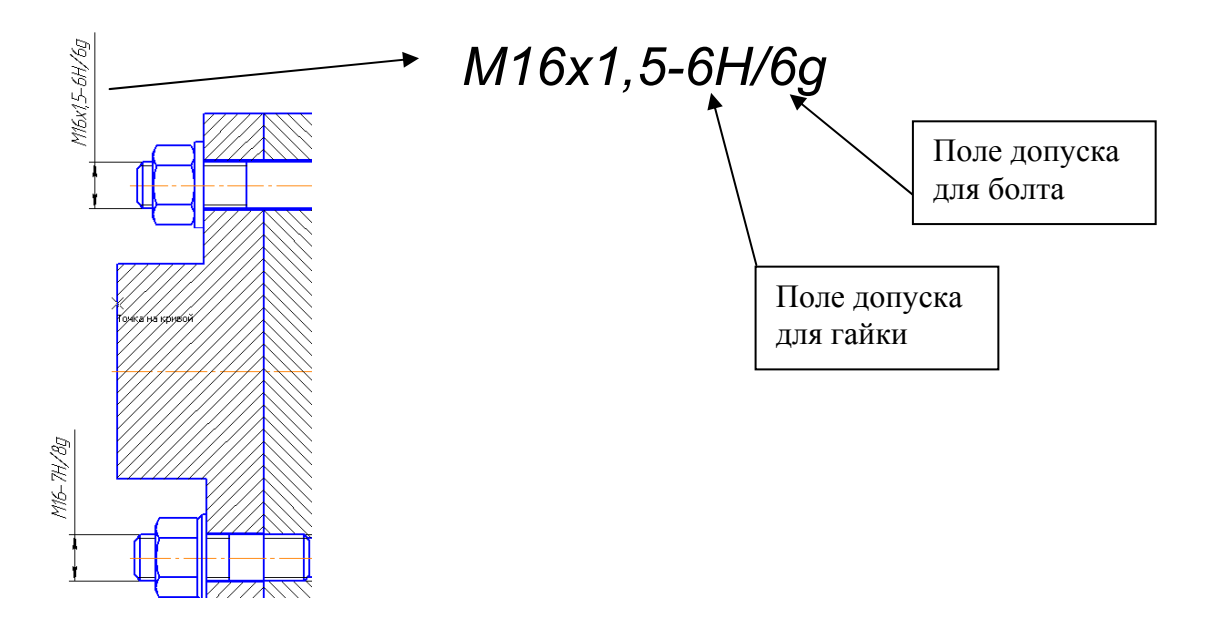

Рис. 55. Пример простановки размеров

Ставим габаритные размеры и номера позиций. Рис. 56.

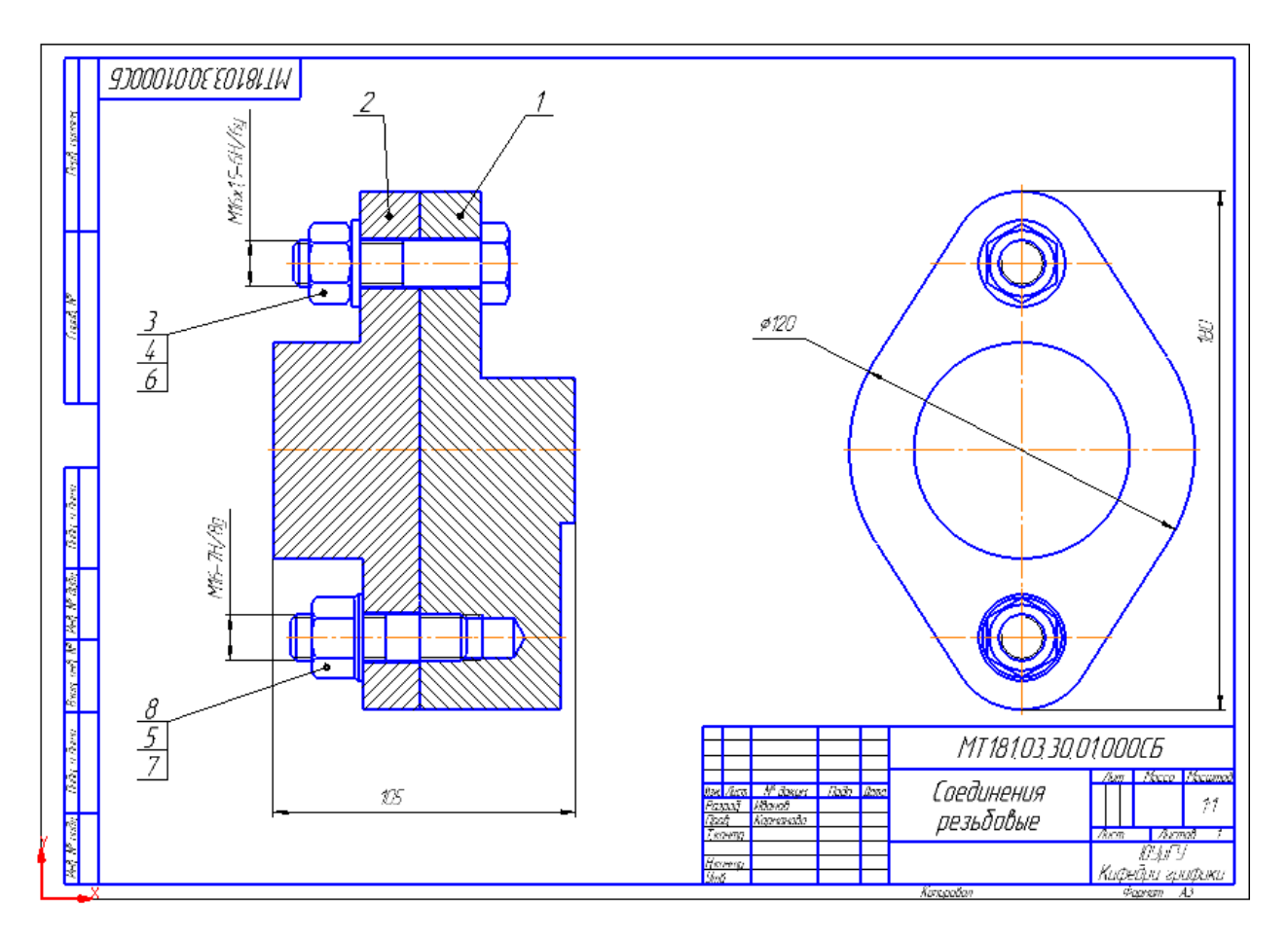

Рис. 56. Пример выполнения сборочного чертежа

Проставим номера позиций.

Так как номера позиций должны располагаться строго по вертикали или по горизонтали проведем горизонтальную и вертикальную прямые.

Для простановки позиций активизируем на панели «Обозначения» кнопку «Обозначение позиций». Рис. 57.

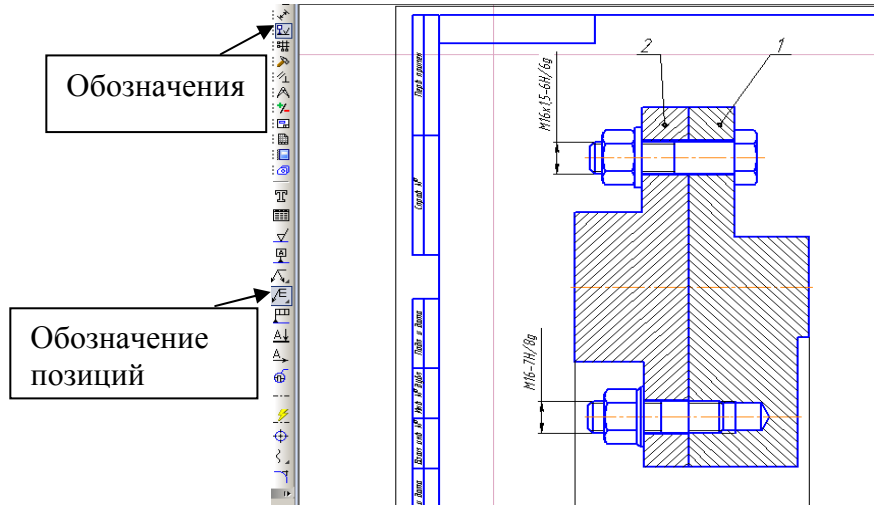

Рис. 57. Расстановка позиций деталей на чертеже

Позицию 1 ставим указав мышкой на детали, а затем на горизонтальной прямой. На панели «Свойства» надо нажать кнопку создать. Аналогично проставляем позицию 2.

Для нанесения позиций на соединение болтом можно не ставить последовательно номера на каждой детали, а расположить номера позиций с одной линией – выноской. Для этого надо щелкнуть мышкой в окошке «Текст» и в появившемся окне ввести нужные номера позиций, используя клавишу Enter, для перехода на следующую строку. Рис. 58.

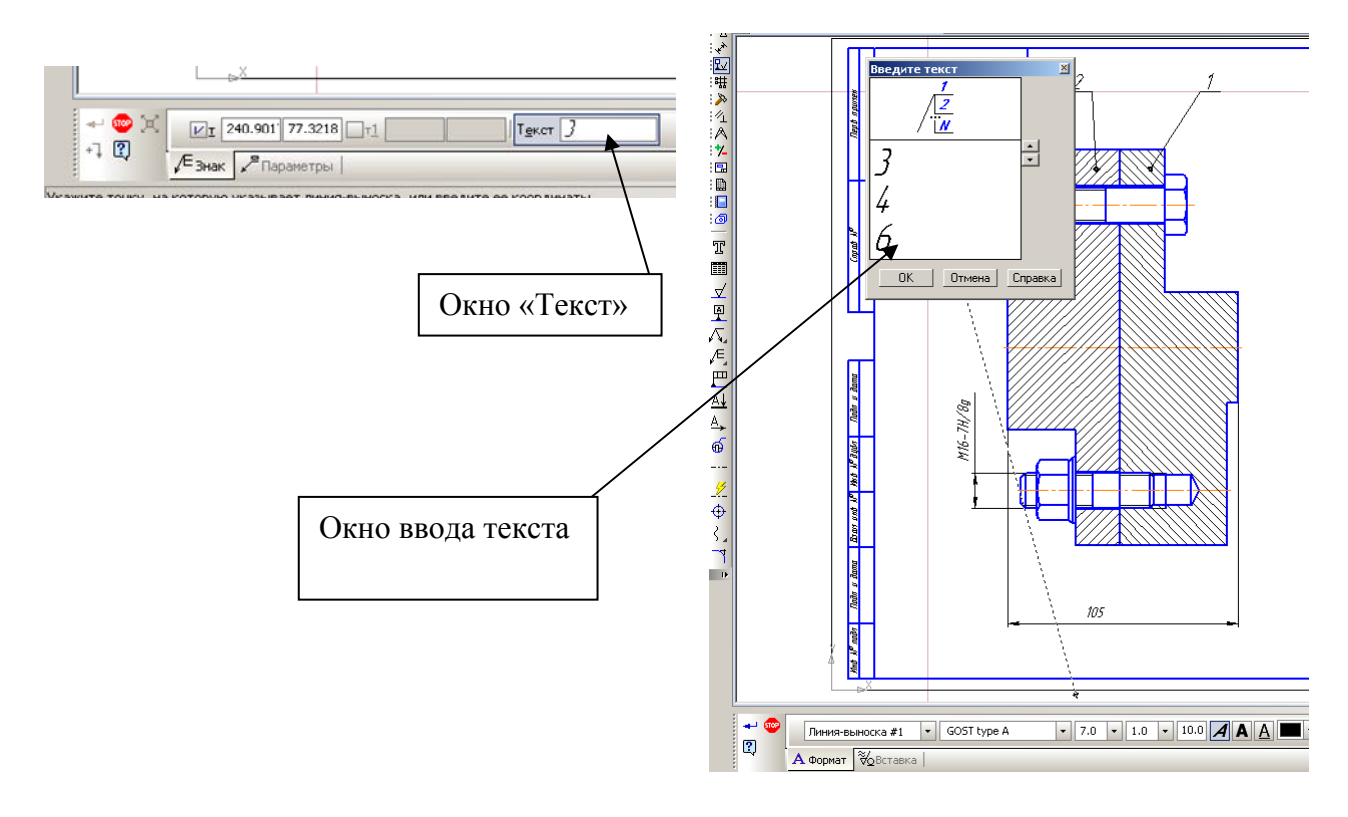

Рис. 58. Простановка позиций нескольких деталей с одной линией - выноской

Аналогично ставим позиции на соединение шпилькой.

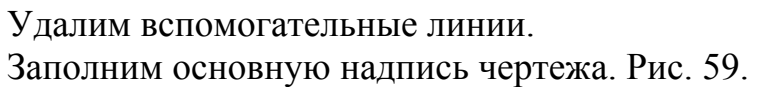

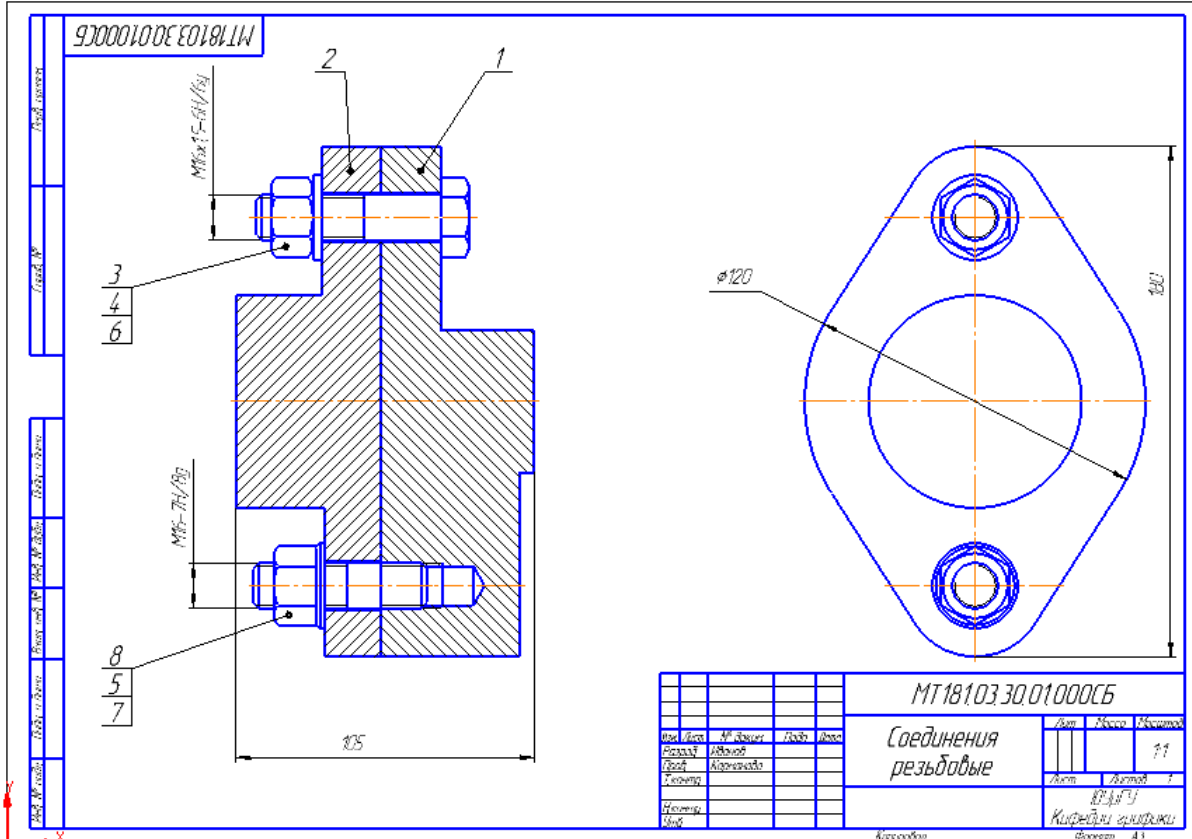

Рис. 59. Окончательный вид сборочного чертежа

## Задание выполнено!!!

### Вопросы для защиты задания

1. ГОСТ 11708-66. Основные определения.

1.1. Что называют винтовой линией? Что называют резьбой?

1.2. Что такое шаг резьбы, ход резьбы?

1.3. Что представляет собой многозаходная резьба?

1.4. Какие различают резьбы в зависимости от направления винтовой линии?

1.5. Что такое профиль резьбы? Какую форму может иметь профиль резьбы?

1.6. Что представляет собой профиль метрической? Профиль трубной цилиндрической резьбы? Чем они отличаются?

1.7. Профиль трапецеидальной резьбы? Угол профиля?

1.8. Профиль упорной резьбы? Углы профиля?

1.9. Как различают резьбы по виду поверхностей на которых их нарезают?

1.10. Сколько и какие диаметры имеет резьба?

1.11. Что такое сбег резьбы?

1.12. Какие резьбы относятся к крепежным? К ходовым?

1.13. Как практически определить шаг резьбы?

2. ГОСТ 2.311-68. Изображение резьбы.

2.1. Как изображают резьбу на стержне? В отверстии?

2.2. В каких пределах должно быть расстояние между сплошными толстой и тонкой линиями, применяемыми для изображения резьбы?

2.3. Каким типом линии изображают границу резьбы полного профиля?

2.4. Как изображают резьбу в проекции на плоскость, перпендикулярную к оси стержня или отверстия с резьбой?

2.5. Как изображают резьбовые соединения на плоскости, параллельные его оси?

2.6. Как изображают резьбу с нестандартным профилем?

2.7. Как изображают и обозначают стандартные резьбы?

2.8. В чем отличие в обозначении метрической резьбы с крупным и мелким шагом?

2.9. В чем условность обозначения трубной цилиндрической резьбы?

3. ГОСТ 7798-70, ГОСТ 5915-70, ГОСТ 22032-76...ГОСТ 22038-76, ГОСТ 17473-80...

ГОСТ 17475-80, ГОСТ 1491-80, ГОСТ 11371-78.

3.1. Какие детали относятся к крепежным?

3.2. Что представляет собой болт? Как его вычерчивают на рабочих и сборочных чертежах? Какие исполнения болтов предусмотрены стандартом?

3.3. Какое крепежное резьбовое изделие называют гайкой. Какие исполнения гаек предусмотрены стандартом?

3.4. Что такое шайба?

3.5. Какое крепежное резьбовое изделие называют шпилькой?

3.6. От чего зависит длина ввинчиваемого конца шпильки?

3.7. Что представляет собой винт? Какую форму головки могут иметь винты для металла?

3.8. Как рассчитать длину болта (шпильки) для соединения деталей конкретной толщины?

3.9. Условное обозначение болтов, винтов, гаек и шпилек по ГОСТ 1759-70.

3.10. Условное обозначение шайб по ГОСТ 18123-82.

3.11. В зависимости от чего назначают класс прочности крепежных изделий по ГОСТ 1759-82?

3.12. Какие классы точности метрической резьбы предусмотрены ГОСТ 2486-81?

### Библиографический список

1. Решетов, А.Л. Справочное руководство к заданиям по машиностроительному черчению: учебное пособие / А.Л. Решетов; Л.И. Хмарова. – Челябинск: Издательский центр ЮУрГУ, 2015. – 139 с.